# **Guided Wave Radar**

SITRANS LG240 Profibus PA Polished rod probe Operating Instructions • 09/2017

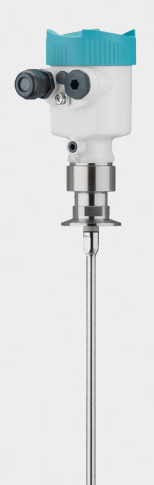

# SITRANS

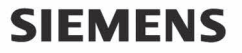

Safety Guidelines: Warning notices must be observed to ensure personal safety as well as that of others, and to protect the product and the connected equipment. These warning notices are accompanied by a clarification of the level of caution to be observed.

**Qualified Personnel:** This device/system may only be set up and operated in conjunction with this manual. Qualified personnel are only authorized to install and operate this equipment in accordance with established safety practices and standards.

#### **Unit Repair and Excluded Liability:**

- The user is responsible for all changes and repairs made to the device by the user or the user's
  agent.
- All new components are to be provided by Siemens.
- Restrict repair to faulty components only.
- Do not reuse faulty components.

**Warning:** Cardboard shipping package provides limited humidity and moisture protection. This product can only function properly and safely if it is correctly transported, stored, installed, set up, operated, and maintained.

This product is intended for use in industrial areas. Operation of this equipment in a residential area may cause interference to several frequency based communications.

Note: Always use product in accordance with specifications.

| Copyright Siemens AG 2015. All Rights<br>Reserved                                                                                                    | Disclaimer of Liability                                                                                                    |
|----------------------------------------------------------------------------------------------------|----------------------------------------------------------------------------------------------------|
| This document is available in bound version and in<br>electronic version. We encourage users to purchase<br>authorized bound manuals, or to view electronic<br>versions as designed and authored by Siemens.<br>Siemens will not be responsible for the contents of<br>partial or whole reproductions of either bound or<br>electronic versions. | While we have verified the contents of this<br>manual for agreement with the<br>instrumentation described, variations remain<br>possible. Thus we cannot guarantee full<br>agreement. The contents of this manual are<br>regularly reviewed and corrections are<br>included in subsequent editions. We welcome<br>all suggestions for improvement.<br>Technical data subject to change. |

# Contact Siemens Technical Publications at the following address:

Technical Publications Siemens Canada Limited PD PA PI LW 1954 Technology Drive, P.O. Box 4225 Peterborough, Ontario, Canada, K9J 7B1 Email: techpubs.smpi@siemens.com

#### **European Authorized Representative**

Siemens AG Industry Sector 76181 Karlsruhe Deutschland

- For a selection of Siemens level measurement manuals, go to: www.siemens.com/processautomation. Under Process Instrumentation, select *Level* Measurement and then go to the manual archive listed under the product family.
- For a selection of Siemens weighing manuals, go to: www.siemens.com/processautomation. Under Weighing Technology, select Continuous Weighing Systems and then go to the manual archive listed under the product family.

# Contents

| 1 | Abou   | t this document                                  | . 5 |
|---|--------|--------------------------------------------------|-----|
|   | 1.1    | Function                                         | . 5 |
|   | 1.2    | Target group                                     | . 5 |
|   | 1.3    | Symbols used                                     | . 5 |
| 2 | For y  | our safety                                       | . 6 |
|   | 2.1    | Authorised personnel                             | . 6 |
|   | 2.2    | Appropriate use                                  | . 6 |
|   | 2.3    | Warning about incorrect use                      | . 6 |
|   | 2.4    | General safety instructions                      | . 6 |
|   | 2.5    | EU conformity                                    | . 7 |
|   | 2.6    | NAMUR recommendations                            | . 7 |
|   | 2.7    | Installation and operation in the USA and Canada | . 7 |
| 3 | Prod   | uct description                                  | . 8 |
|   | 3.1    | Configuration                                    | . 8 |
|   | 3.2    | Principle of operation                           | . 9 |
|   | 3.3    | Packaging, transport and storage                 | 11  |
|   | 3.4    | Accessories and replacement parts                | 11  |
|   | Marrie |                                                  | 40  |
| 4 | wour   | iting                                            | 13  |
|   | 4.1    | General instructions                             | 13  |
|   | 4.2    | Mounting instructions                            | 14  |
| 5 | Conn   | ecting to power supply                           | 20  |
|   | 5.1    | Preparing the connection                         | 20  |
|   | 5.2    | Connecting                                       | 21  |
|   | 5.3    | Wiring plan, single chamber housing              | 23  |
|   | 5.4    | Wiring plan, double chamber housing              | 23  |
|   | 5.5    | Set instrument address                           | 24  |
|   | 5.6    | Switch-on phase                                  | 25  |
| 6 | Set u  | p with the display and adjustment module         | 26  |
|   | 6.1    | Insert display and adjustment module             | 26  |
|   | 6.2    | Adjustment system                                | 27  |
|   | 6.3    | Parameter adjustment - Quick setup               | 28  |
|   | 6.4    | Parameter adjustment - Extended adjustment       | 28  |
|   | 6.5    | Saving the parameterisation data                 | 48  |
|   | 6.6    | Parameter adjustment - Quick setup               | 49  |
| 7 | Setup  | o with PACTware                                  | 50  |
|   | 7.1    | Connect the PC                                   | 50  |
|   | 7.2    | Parameter adjustment with PACTware               | 50  |
|   | 7.3    | Set up with the quick setup                      | 51  |
|   | 7.4    | Saving the parameterisation data                 | 53  |
| 8 | Set u  | p with other systems                             | 54  |
|   | 8.1    | DD adjustment programs                           | 54  |
| 9 | Diadr  | nostics and servicing                            | 55  |
|   | 9.1    | Maintenance                                      | 55  |
|   | 9.2    | Diagnosis memory                                 | 55  |
|   | 9.3    | Status messages.                                 | 56  |
|   |        |                                                  |     |

|    | 9.4<br>9.5<br>9.6<br>9.7<br>9.8<br>9.9 | Rectify faults<br>Exchanging the electronics module<br>Exchanging the rod<br>Exchanging the seal<br>Software update<br>How to proceed if a repair is necessary | 59<br>64<br>65<br>68<br>69 |
|----|----------------------------------------|----------------------------------------------------------------------------------------------------|----------------------------|
| 10 | Dism                                   | ount                                                                                                    | 70                         |
|    | 10.1                                   | Dismounting steps                                                                                                    | 70                         |
|    | 10.2                                   | Disposal                                                                                                    | 70                         |
| 11 | Supp                                   | lement                                                                                                    | 71                         |
|    | 11.1                                   | Technical data                                                                                                    | 71                         |
|    | 11.2                                   | Communication Profibus PA                                                                                                    | 79                         |
|    | 11.3                                   | Dimensions                                                                                                    | 83                         |
|    | 11.4                                   | Trademark                                                                                                    | 88                         |

### Safety instructions for Ex areas

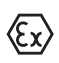

Take note of the Ex specific safety instructions for Ex applications. These instructions are attached as documents to each instrument with Ex approval and are part of the operating instructions manual.

Editing status: 2017-09-14

# 1 About this document

# 1.1 Function

This operating instructions manual provides all the information you need for mounting, connection and setup as well as important instructions for maintenance, fault rectification, the exchange of parts and the safety of the user. Please read this information before putting the instrument into operation and keep this manual accessible in the immediate vicinity of the device.

# 1.2 Target group

This operating instructions manual is directed to trained personnel. The contents of this manual must be made available to the qualified personnel and implemented.

# 1.3 Symbols used

### Information, tip, note

This symbol indicates helpful additional information.

Caution: If this warning is ignored, faults or malfunctions can result.

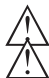

Warning: If this warning is ignored, injury to persons and/or serious damage to the instrument can result.

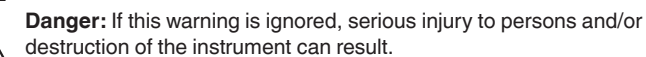

<u>د.</u>\

### Ex applications

Y This symbol indicates special instructions for Ex applications.

List

The dot set in front indicates a list with no implied sequence.

→ Action

This arrow indicates a single action.

1 Sequence of actions

Numbers set in front indicate successive steps in a procedure.

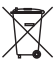

### Battery disposal

This symbol indicates special information about the disposal of batteries and accumulators.

# 2 For your safety

# 2.1 Authorised personnel

All operations described in this operating instructions manual must be carried out only by trained specialist personnel authorised by the plant operator.

During work on and with the device the required personal protective equipment must always be worn.

# 2.2 Appropriate use

SITRANS LG240 is a sensor for continuous level measurement.

You can find detailed information about the area of application in chapter "*Product description*".

Operational reliability is ensured only if the instrument is properly used according to the specifications in the operating instructions manual as well as possible supplementary instructions.

# 2.3 Warning about incorrect use

Inappropriate or incorrect use of this product can give rise to application-specific hazards, e.g. vessel overfill through incorrect mounting or adjustment. Damage to property and persons or environmental contamination can result. Also, the protective characteristics of the instrument can be impaired.

# 2.4 General safety instructions

This is a state-of-the-art instrument complying with all prevailing regulations and directives. The instrument must only be operated in a technically flawless and reliable condition. The operator is responsible for the trouble-free operation of the instrument. When measuring aggressive or corrosive media that can cause a dangerous situation if the instrument malfunctions, the operator has to implement suitable measures to make sure the instrument is functioning properly.

During the entire duration of use, the user is obliged to determine the compliance of the necessary occupational safety measures with the current valid rules and regulations and also take note of new regulations.

The safety instructions in this operating instructions manual, the national installation standards as well as the valid safety regulations and accident prevention rules must be observed by the user.

For safety and warranty reasons, any invasive work on the device beyond that described in the operating instructions manual may be carried out only by personnel authorised by the manufacturer. Arbitrary conversions or modifications are explicitly forbidden. For safety reasons, only the accessory specified by the manufacturer must be used.

To avoid any danger, the safety approval markings and safety tips on the device must also be observed and their meaning looked up in this operating instructions manual.

# 2.5 EU conformity

The device fulfils the legal requirements of the applicable EU directives. By affixing the CE marking, we confirm the conformity of the instrument with these directives.

### **Electromagnetic compatibility**

Instruments in four-wire or Ex-d-ia version are designed for use in an industrial environment. Nevertheless, electromagnetic interference from electrical conductors and radiated emissions must be taken into account, as is usual with class A instruments according to EN 61326-1. If the instrument is used in a different environment, the electromagnetic compatibility to other instruments must be ensured by suitable measures.

# 2.6 NAMUR recommendations

NAMUR is the automation technology user association in the process industry in Germany. The published NAMUR recommendations are accepted as the standard in field instrumentation.

The device fulfils the requirements of the following NAMUR recommendations:

- NE 21 Electromagnetic compatibility of equipment
- NE 53 Compatibility of field devices and display/adjustment components
- NE 107 Self-monitoring and diagnosis of field devices

For further information see www.namur.de.

# 2.7 Installation and operation in the USA and Canada

This information is only valid for USA and Canada. Hence the following text is only available in the English language.

Installations in the US shall comply with the relevant requirements of the National Electrical Code (ANSI/NFPA 70).

Installations in Canada shall comply with the relevant requirements of the Canadian Electrical Code

# 3 Product description

# 3.1 Configuration

Type label

The type label contains the most important data for identification and use of the instrument:

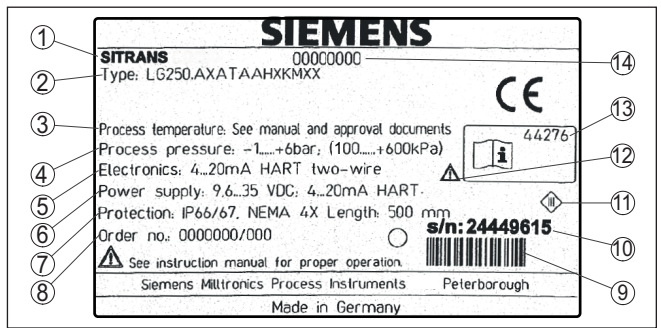

Fig. 1: Layout of the type label (example)

- 1 Instrument type
- 2 Product code
- 3 Process and ambient temperature, process pressure
- 4 Process pressure
- 5 Signal output electronics
- 6 Voltage supply
- 7 Protection rating
- 8 Order number
- 9 Identification code
- 10 Serial number of the instrument
- 11 Symbol of the device protection class
- 12 Reminder to observe the instrument documentation
- 13 ID numbers, instrument documentation

Scope of this operating instructions manual

- This operating instructions manual applies to the following instrument versions:
  - Hardware from 1.0.0
  - Software from 1.3.0
  - · Only for instrument versions without SIL qualification

Versions

This electronics version can be determined via the product code on the type label as well as on the electronics.

• Standard electronics: Type FX80PA.-

Scope of delivery

The scope of delivery encompasses:

- Sensor
- Optional accessory
- Documentation
  - Operating instructions SITRANS LG240
  - Instructions for optional instrument features
  - Ex-specific "Safety instructions" (with Ex versions)
  - If necessary, further certificates

### Information:

Т.

Application area

Functional principle -

level measurement

In this operating instructions manual, the optional instrument features are described. The respective scope of delivery results from the order specification.

## 3.2 Principle of operation

The SITRANS LG240 is a level sensor with polished rod probe for continuous level or interface measurement, particularly suitable for applications in the food processing and pharmaceutical industry.

Optionally an autoclaved version with separable housing is available.

High frequency microwave pulses are guided along a steel cable or a rod. Upon reaching the product surface, the microwave pulses are reflected. The running time is evaluated by the instrument and outputted as level.

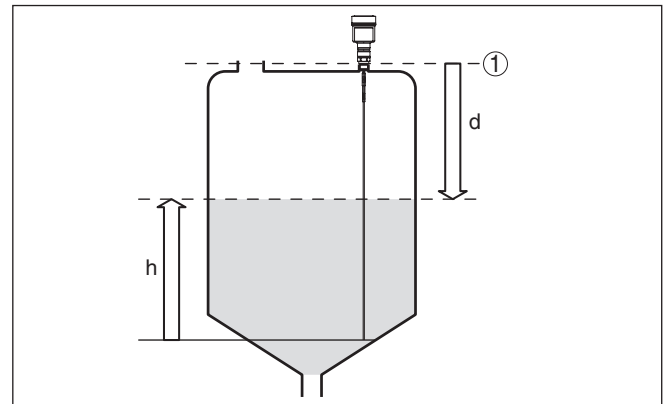

Fig. 2: Level measurement

- 1 Sensor reference plane (seal surface of the process fitting)
- d Distance to the level
- h Height Level

### Functional principle - interface measurement

High frequency microwave impulses are guided along a steel cable or rod. Upon reaching the product surface, a part of the microwave impulses is reflected. The other part passes through the upper product and is reflected by the interface. The running times to the two product layers are processed by the instrument.

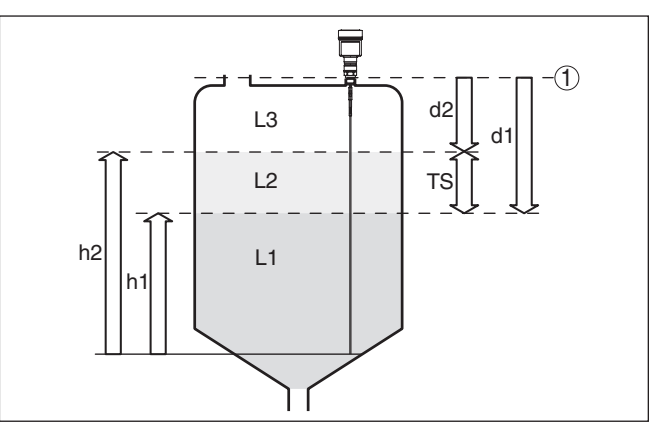

Fig. 3: Interface measurement

- 1 Sensor reference plane (seal surface of the process fitting)
- d1 Distance to the interface
- d2 Distance to the level
- TS Thickness of the upper medium (d1 d2)
- h1 Height Interface
- h2 Height Level
- L1 Lower medium
- L2 Upper medium
- L3 Gas phase

Prerequisites for interface measurement

### Upper medium (L2)

- The upper medium must not be conductive
- The dielectric constant of the upper medium or the actual distance to the interface must be known (input required). Min. dielectric constant: 1.6. You can find a list of dielectric constants on our home page: <a href="http://www.siemens.com/sitranslg">www.siemens.com/sitranslg</a>.
- The composition of the upper medium must be stable, no varying products or mixtures
- The upper medium must be homogeneous, no stratifications within the medium
- Min. thickness of the upper medium 50 mm (1.97 in)
- Clear separation from the lower medium, emulsion phase or detritus layer max. 50 mm (1.97 in)
- If possible, no foam on the surface

### Lower medium (L1)

• The dielectric constant must be 10 higher than the dielectric constant of the upper medium, preferably electrically conductive. Example: upper medium dielectric constant 2, lower medium at least dielectric constant 12.

### Gas phase (L3)

- Air or gas mixture
- Gas phase dependent on the application, gas phase does not always exist (d2 = 0)

44576-EN-171021

| Output signal                        | The instrument is always preset to the application "Level measure-<br>ment".                                                                                                    |
|--------------------------------------|----------------------------------------------------------------------------------------------------|
|                                      | For the interface measurement, you can select the requested output signal with the setup.                                                                                                    |
|                                      | 3.3 Packaging, transport and storage                                                                                                    |
| Packaging                            | Your instrument was protected by packaging during transport. Its<br>capacity to handle normal loads during transport is assured by a test<br>based on ISO 4180.                                                                       |
|                                      | The packaging of standard instruments consists of environment-<br>friendly, recyclable cardboard. For special versions, PE foam or PE<br>foil is also used. Dispose of the packaging material via specialised<br>recycling companies. |
| Transport                            | Transport must be carried out in due consideration of the notes on the transport packaging. Nonobservance of these instructions can cause damage to the device.                                                                       |
| Transport inspection                 | The delivery must be checked for completeness and possible transit damage immediately at receipt. Ascertained transit damage or concealed defects must be appropriately dealt with.                                                   |
| Storage                              | Up to the time of installation, the packages must be left closed and<br>stored according to the orientation and storage markings on the<br>outside.                                                                                   |
|                                      | Unless otherwise indicated, the packages must be stored only under the following conditions:                                                                                                    |
|                                      | <ul> <li>Not in the open</li> <li>Dry and dust free</li> <li>Not exposed to corrosive media</li> </ul>                                                                                                    |
|                                      | <ul> <li>Protected against solar radiation</li> <li>Avoiding mechanical shock and vibration</li> </ul>                                                                                                    |
| Storage and transport temperature    | <ul> <li>Storage and transport temperature see chapter "Supplement -<br/>Technical data - Ambient conditions"</li> <li>Relative humidity 20 85 %</li> </ul>                                                                           |
| Lifting and carrying                 | With an instrument weight of more than 18 kg (39.68 lbs) suitable and approved equipment must be used for lifting and carrying.                                                                                                    |
|                                      | 3.4 Accessories and replacement parts                                                                                                    |
| Display and adjustment module        | The display and adjustment module LG Local Display Interface is<br>used for measured value indication, adjustment and diagnosis. It can<br>be inserted into the sensor and removed at any time.                                       |
|                                      | You can find additional information in the operating instructions manual " <i>LG Local Display Interface</i> " (Document-ID 43838).                                                                                                   |
| External display and adjustment unit | The LG Remote Interface is an external display and adjustment unit for sensors with single chamber housing and Ex-d double chamber housing.                                                                                           |
| PBD-51041044                         | SITRANS   G240 - Operating Instructions 11                                                                                                    |

|                    | It is suitable for measured value indication and adjustment of sensors<br>and is connected to the sensor with a four-wire standard cable up to<br>50 m (164 ft) long.                    |
|--------------------|----------------------------------------------------------------------------------------------------|
|                    | You can find additional information in the operating instructions manual " <i>LG Remote Interface</i> ".                                                                                 |
| Flanges            | Screwed flanges are available in different versions according to the following standards: DIN 2501, EN 1092-1, ASME B 16.5, JIS B 2210-1984, GOST 12821-80.                              |
|                    | You can find additional information in the supplementary instructions manual " <i>Flanges according to DIN-EN-ASME-JIS</i> " (Document-ID 47574).                                        |
| Electronics module | The electronics module SITRANS series LG is a replacement part for TDR sensors of SITRANS series LG. There is a different version available for each type of signal output.              |
|                    | You can find further information in the operating instructions manual " <i>Electronics module SITRANS series LG</i> ".                                                                   |
| Centering          | If you mount the SITRANS LG240 in a bypass tube or standpipe, you have to avoid contact to the bypass tube by using a spacer at the probe end.                                           |
|                    | You can find additional information in the operating instructions manual " <i>Centering</i> ".                                                                                           |
| Rod components     | If you are using an instrument with rod version, you can extend the rod probe individually with rod extensions of different lengths or segment it for difficult installation situations. |
|                    | All extensions used must not exceed a total length of 4 m (13.12 ft).                                                                                                    |
|                    | The extensions are available in the following lengths:                                                                                                    |
|                    | Rod ø 8 mm (0.315 in)<br>• Basic segment: 450 mm (17.72 in)                                                                                                    |
|                    | <ul> <li>Rod segments: 450 480 mm (17.72 18.9 in)</li> <li>End segment: 26 480 mm (1.02 18.9 in)</li> </ul>                                                                              |
|                    | You can find further information in the operating instructions manual "Rod and cable components SITRANS series LG".                                                                      |

# 4 Mounting

### 4.1 General instructions

Protect your instrument against moisture ingress through the following measures:

- Use a suitable connection cable (see chapter "Connecting to power supply")
- Tighten the cable gland
- When mounting horizontally, turn the housing so that the cable gland points downward
- · Loop the connection cable downward in front of the cable gland

This applies mainly to outdoor installations, in areas where high humidity is expected (e.g. through cleaning processes) and on cooled or heated vessels.

To maintain the housing protection, make sure that the housing lid is closed during operation and locked, if necessary.

Make sure that the degree of contamination specified in chapter "*Technical data*" meets the existing ambient conditions.

### Cable glands Metric threads

Protection against mois-

ture

In the case of instrument housings with metric thread, the cable glands are screwed in at the factory. They are sealed with plastic plugs as transport protection.

You have to remove these plugs before electrical connection.

### NPT thread

In the case of instrument housings with self-sealing NPT threads, it is not possible to have the cable entries screwed in at the factory. The free openings for the cable glands are therefore covered with red dust protection caps as transport protection. The dust protection caps do not provide sufficient protection against moisture.

Prior to setup you have to replace these protective caps with approved cable glands or close the openings with suitable blind plugs.

Suitability for the process conditions Make sure before mounting that all parts of the instrument exposed to the process are suitable for the existing process conditions.

These are mainly:

- Active measuring component
- Process fitting
- Process seal

Process conditions in particular are:

- Process pressure
- Process temperature
- Chemical properties of the medium
- Abrasion and mechanical influences

You can find detailed information on the process conditions in chapter "*Technical data*" as well as on the type label.

# conditions

Suitability for the ambient The instrument is suitable for standard and extended ambient conditions acc. to DIN/EN/IEC/ANSI/ISA/UL/CSA 61010-1.

Installation position

#### 4.2 Mounting instructions

Mount SITRANS LG240 in such a way that the distance to vessel installations or to the vessel wall is at least 300 mm (12 in). In nonmetallic vessels, the distance to the vessel wall should be at least 500 mm (19.7 in).

During operation, the probe must not touch any installations or the vessel wall. If necessary, fasten the probe end.

In vessels with conical bottom it can be advantageous to mount the sensor in the center of the vessel, as measurement is then possible nearly down to the lowest point of the bottom. Keep in mind that measurement all the way down to the tip of the probe may not be possible. The exact value of the min. distance (lower dead band) is stated in chapter "Technical data" of the operating instructions.

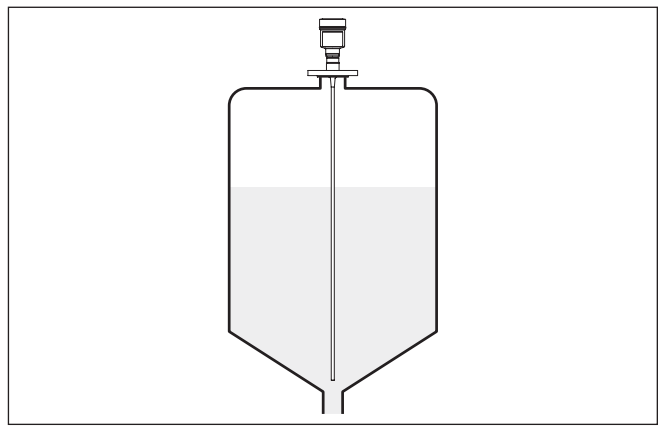

Fig. 4: Vessel with conical bottom

### Type of vessel

### Plastic vessel/Glass vessel

The guided microwave principle requires a metallic surface on the process fitting. Therefore, in plastic vessels, etc., use an instrument version with flange (from DN 50) or place a metal sheet  $(\phi > 200 \text{ mm/8 in})$  beneath the process fitting when screwing it in.

Make sure that the plate has direct contact with the process fitting.

When mounting rod or cable probes in vessels without metal walls, e.g. in plastic vessels, the measured value can be influenced by strong electromagnetic fields (emitted interference according to EN 61326; class A). In this case, use a probe with coaxial version.

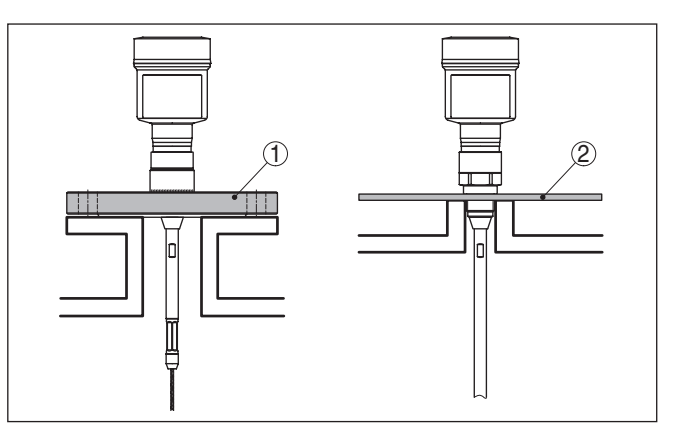

Fig. 5: Mounting in non-metallic vessel

- 1 Flange
- 2 Metal sheet

 Mounting socket
 If possible, avoid sockets. Mount the sensor flush with the vessel top.

 If this is not possible, use short sockets with small diameter.

Higher sockets or sockets with a bigger diameter can generally be used. They can, however, increase the upper blocking distance (dead band). Check if this is relevant for your measurement.

In such cases, always carry out a false signal suppression after mounting. You can find further information under "Setup procedure".

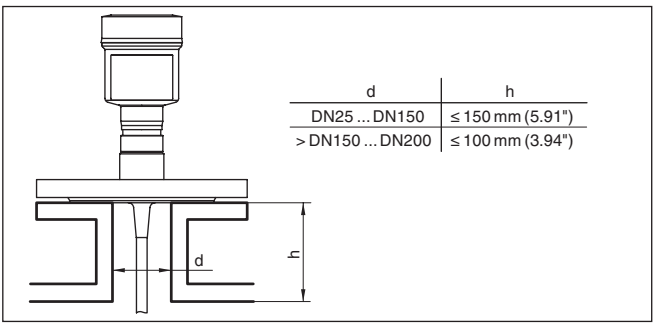

Fig. 6: Mounting socket

When welding the socket, make sure that the socket is flush with the vessel top.

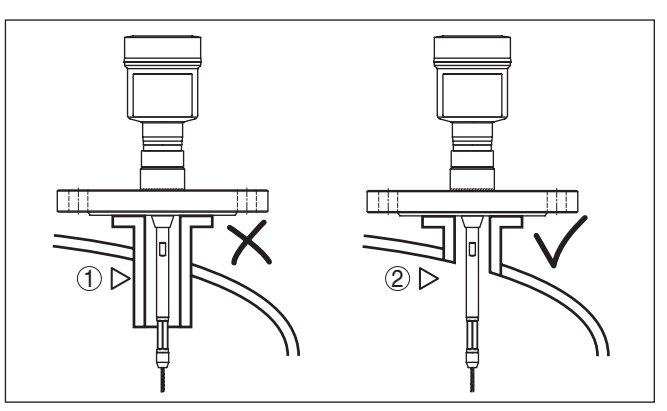

Fig. 7: Socket must be installed flush

1 Unfavourable mounting

2 Socket flush - optimum mounting

Before beginning the welding work, remove the electronics module from the sensor. By doing this, you avoid damage to the electronics through inductive coupling.

Do not mount the instruments in or above the filling stream. Make sure that you detect the product surface, not the inflowing product.

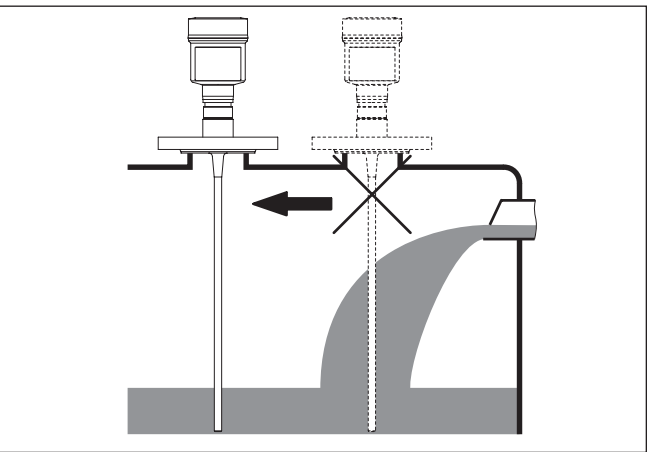

Fig. 8: Mounting of the sensor with inflowing medium

### Measuring range

Welding work

Inflowing medium

The reference plane for the measuring range of the sensors is the sealing surface of the thread or flange.

Keep in mind that a min. distance must be maintained below the reference plane and possibly also at the end of the probe - measurement in these areas is not possible (dead band). The length of the cable can be used all the way to the end only when measuring conductive

44576-EN-171021

|                      | products. These blocking distances for<br>in chapter " <i>Technical data</i> ". Keep in m<br>default setting for the measuring range | or different mediums are listed<br>nind for the adjustment that the<br>e refers to water. |
|----------------------|----------------------------------------------------------------------------------------------------|-------------------------------------------------------------------------------------------|
| Pressure             | The process fitting must be sealed if the vessel. Before use, check if the sea the measured product and the process.                 | here is gauge or low pressure in<br>bal material is resistant against<br>is temperature.  |
|                      | data" or on the type label of the senso                                                                                              | cified in chapter " <i>Technical</i><br>pr.                                               |
| Lateral installation | In case of difficult installation condition<br>mounted laterally. For this, adapt the r<br>angled segments.                          | ns, the probe can also be<br>od with rod extensions or                                    |
|                      | To compensate for the resulting change instrument determine the probe length                                                         | ges in signal runtime, let the<br>n automatically.                                        |
|                      | The determined probe length can dev<br>length when using curved or angled s                                                          | iate from the actual probe                                                                |
|                      | If internal installations such as struts,<br>vessel wall, the measuring probe show<br>(11.81 in) away from the vessel wall.          | ladders, etc. are present on the uld be mounted at least 300 mm                           |
|                      | You can find further information in the the rod extension.                                                                           | supplementary instructions of                                                             |
| Fasten               | If there is a risk of the rod probe touch<br>operation due to product movements<br>probe should be securely fixed at the             | ing the vessel wall during<br>or agitators, etc., the measuring<br>extreme lower end.     |
|                      | For this, use an additional plastic slee protect the probe against damages.                                                          | ve (PTFE, PPS, PEEK etc.), to                                                             |
|                      | Keep in mind that measurement is not point.                                                                                          | t possible below the fastening                                                            |
|                      |                                                                                                    |                                                                                           |
|                      |                                                                                                    |                                                                                           |
|                      |                                                                                                    |                                                                                           |
|                      |                                                                                                    |                                                                                           |
|                      | 2                                                                                                    |                                                                                           |
|                      | 3                                                                                                    | 3                                                                                         |
|                      |                                                                                                    | , E                                                                                       |
|                      | Fig. 9: Fasten the probe                                                                                                    |                                                                                           |

- Measuring probe
   Retaining sleeve
- 3 Plastic sleeve (PTFE, PPS, PEEK etc.)

| Rod extension      | In case of difficult installation conditions, for example in a socket, the probe can be suitably adapted with a rod extension.<br>To compensate for the resulting changes in signal runtime, let the instrument determine the probe length automatically. |
|--------------------|----------------------------------------------------------------------------------------------------|
|                    | the rod and cable components.                                                                                                    |
| Autoclaved version | For use in an autoclave, e.g. for sterilization, the SITRANS LG240 is available as autoclaved version.                                                                                                    |
|                    | Hence you can separate the housing from the process fitting.                                                                                                    |
|                    | Under very harsh ambient conditions, the autoclavable version can be optionally also combined with an external housing.                                                                                                    |
|                    | Open the slotted nut with a hook wrench and remove the housing in an upward direction.                                                                                                    |
|                    | The side of the process fitting must be covered with a lid after the housing is removed. Screw the enclosed lid with slotted nut onto the instrument side of the process fitting and tighten the nut with a torque of 20 Nm.                              |
|                    | Make sure that no liquid or contamination penetrates into the housing or the process side.                                                                                                    |
|                    | After autoclaving, screw the lid off again and place the housing verti-<br>cally on the side of the process fitting. Tighten the slotted nut with a<br>torque of 20 Nm.                                                                                   |

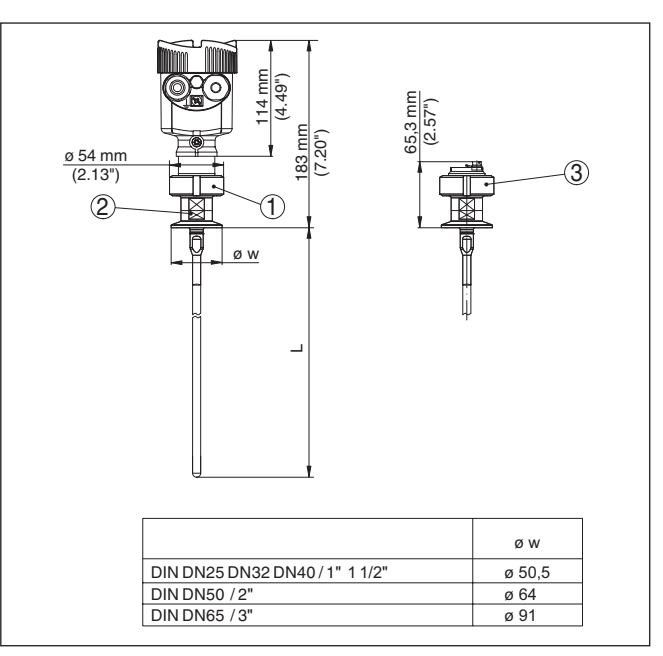

Fig. 10: Autoclaved version

- 1 Groove nut
- 2 Process fitting
- *3 Cover with groove nut*

# 5 Connecting to power supply

|                     |          | 5.1 Preparing the connection                                                                                                    |
|---------------------|----------|----------------------------------------------------------------------------------------------------|
| Safety instructions |          | Always keep in mind the following safety instructions:                                                                                                    |
|                     | ٨        | Warning:                                                                                                    |
|                     | <u> </u> | Connect only in the complete absence of line voltage.                                                                                                    |
|                     |          | <ul> <li>The electrical connection must only be carried out by trained personnel authorised by the plant operator.</li> <li>If overvoltage surges are expected, overvoltage arresters should be installed.</li> </ul>                                                                       |
| Voltage supply      |          | The voltage supply is provided by a Profibus DP /PA segment coupler.                                                                                                    |
|                     |          | The voltage supply range can differ depending on the instrument version. You can find the data for voltage supply in chapter " <i>Technical data</i> ".                                                                                                    |
| Connection cable    |          | Connection is made with screened cable according to the Profibus specification. Power supply and digital bus signal are carried over the same two-wire connection cable.                                                                                                    |
|                     |          | Make sure that the cable used has the required temperature resist-<br>ance and fire safety for max. occurring ambient temperature                                                                                                    |
|                     |          | Use cable with round cross section for instruments with housing and cable gland. To ensure the seal effect of the cable gland (IP protection rating), find out which cable outer diameter the cable gland is suitable for.                                                                  |
|                     |          | Use a cable gland fitting the cable diameter.                                                                                                    |
|                     |          | Please make sure that your installation is carried out according to the Profibus specification. In particular, make sure that the termination of the bus is done with appropriate terminating resistors.                                                                                    |
|                     |          | You can find detailed information of the cable specification, installa-<br>tion and topology in the " <i>Profibus PA - User and Installation Guide-</i><br><i>line</i> " on <u>www.profibus.com</u> .                                                                                       |
| Cable glands        |          | Metric threads<br>In the case of instrument housings with metric thread, the cable<br>glands are screwed in at the factory. They are sealed with plastic<br>plugs as transport protection.                                                                                                  |
|                     |          | You have to remove these plugs before electrical connection.                                                                                                    |
|                     |          | <b>NPT thread</b><br>In the case of instrument housings with self-sealing NPT threads, it is<br>not possible to have the cable entries screwed in at the factory. The<br>free openings for the cable glands are therefore covered with red dust<br>protection caps as transport protection. |
|                     |          | Prior to setup you have to replace these protective caps with approved cable glands or close the openings with suitable blind plugs.                                                                                                    |
|                     |          | On plastic housings, the NPT cable gland or the Conduit steel tube must be screwed into the threaded insert without grease.                                                                                                    |

|                               | Max. te                                                                                                | orque for all housings, see chapter "Technical data".                                                                                                    |  |
|-------------------------------|----------------------------------------------------------------------------------------------------|----------------------------------------------------------------------------------------------------|--|
| Cable screening and grounding | Make :<br>cordin<br>cable :                                                                            | sure that the cable screen and grounding are carried out ac-<br>g to Fieldbus specification. We recommend to connect the<br>screen to ground potential on both ends.                                                                                                    |  |
|                               | In syst<br>directly<br>box an<br>directly<br>on the<br>imped                                           | tems with potential equalisation, connect the cable screen<br>y to ground potential at the power supply unit, in the connection<br>and at the sensor. The screen in the sensor must be connected<br>y to the internal ground terminal. The ground terminal outside<br>housing must be connected to the potential equalisation (low<br>ance). |  |
|                               | 5.2                                                                                                    | Connecting                                                                                                    |  |
| Connection technology         | The voltage supply and signal output are connected via the spring-<br>loaded terminals in the housing. |                                                                                                    |  |
|                               | Conne<br>adapte                                                                                        | ection to the display and adjustment module or to the interface<br>er is carried out via contact pins in the housing.                                                                                                    |  |
| 1                             | Inform<br>The te<br>electro<br>and pu<br>snap in                                                       | nation:<br>rminal block is pluggable and can be removed from the<br>onics. To do this, lift the terminal block with a small screwdriver<br>ull it out. When reinserting the terminal block, you should hear it<br>n.                                                                                                    |  |
| Connection procedure          | Procee                                                                                                 | ed as follows:                                                                                                    |  |
|                               | 1. Ur                                                                                                  | nscrew the housing lid                                                                                                    |  |
|                               | 2. If a ing                                                                                            | a display and adjustment module is installed, remove it by turn-<br>g it slightly to the left                                                                                                    |  |
|                               | 3. Lo<br>plu                                                                                           | osen compression nut of the cable gland and remove blind<br>ug                                                                                                    |  |
|                               | 4. Re<br>1 c                                                                                           | emove approx. 10 cm (4 in) of the cable mantle, strip approx.<br>cm (0.4 in) of insulation from the ends of the individual wires                                                                                                    |  |

5. Insert the cable into the sensor through the cable entry

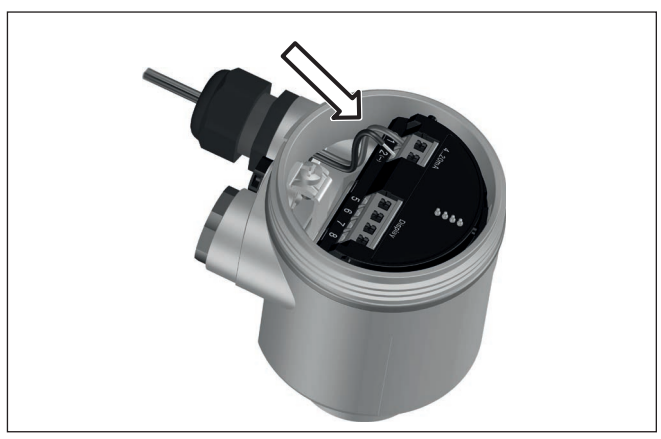

Fig. 11: Connection steps 5 and 6 - Single chamber housing

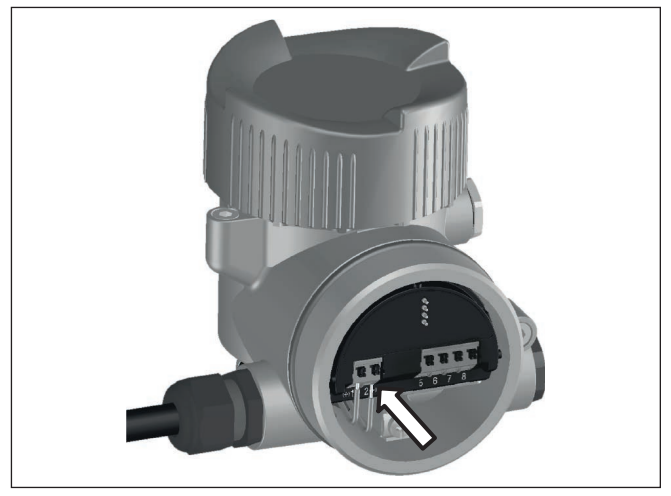

Fig. 12: Connection steps 5 and 6 - Double chamber housing

6. Insert the wire ends into the terminals according to the wiring plan

# Information:Solid cores as

Solid cores as well as flexible cores with wire end sleeves are inserted directly into the terminal openings. In case of flexible cores without end sleeves, press the terminal from above with a small screwdriver, the terminal opening is then free. When the screwdriver is released, the terminal closes again.

You can find further information on the max. wire cross-section under "*Technical data - Electromechanical data*".

7. Check the hold of the wires in the terminals by lightly pulling on them

- 8. Connect the screen to the internal ground terminal, connect the external ground terminal to potential equalisation
- 9. Tighten the compression nut of the cable entry gland. The seal ring must completely encircle the cable
- 10. Reinsert the display and adjustment module, if one was installed
- 11. Screw the housing lid back on

The electrical connection is finished.

### 5.3 Wiring plan, single chamber housing

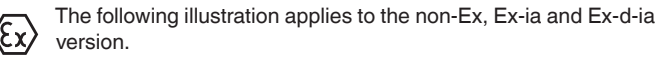

#### Electronics and terminal compartment

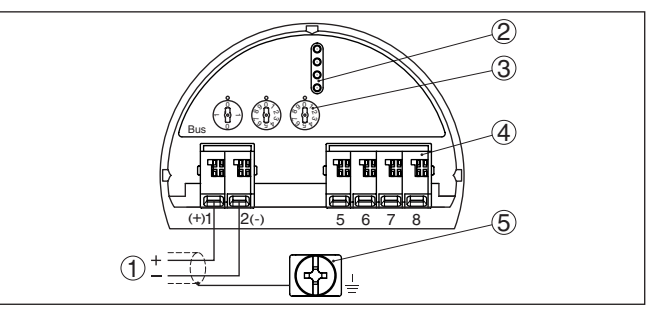

Fig. 13: Electronics and terminal compartment - single chamber housing

- 1 Voltage supply, signal output
- 2 For display and adjustment module or interface adapter
- 3 Selection switch for instrument address
- 4 For external display and adjustment unit
- 5 Ground terminal for connection of the cable screen

# 5.4 Wiring plan, double chamber housing

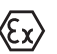

The following illustrations apply to the non-Ex as well as to the Ex-ia version.

### **Electronics compartment**

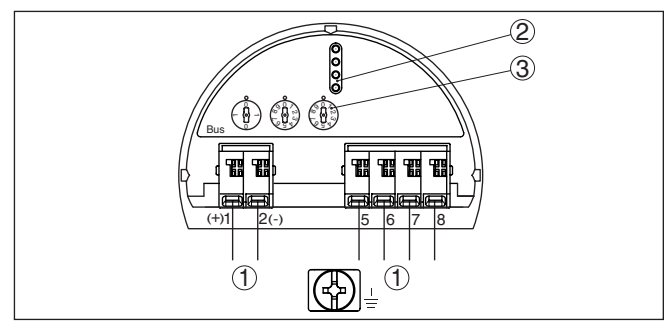

Fig. 14: Electronics compartment - double chamber housing

- 1 Internal connection to the terminal compartment
- 2 Contact pins for the display and adjustment module or interface adapter
- 3 Selection switch for bus address

### **Terminal compartment**

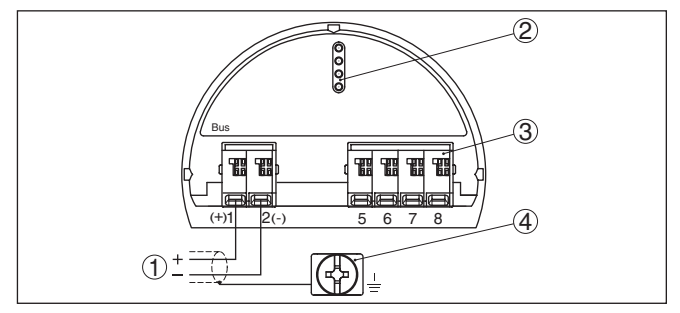

Fig. 15: Terminal compartment - double chamber housing

- 1 Voltage supply, signal output
- 2 For display and adjustment module or interface adapter
- 3 For external display and adjustment unit
- 4 Ground terminal for connection of the cable screen

### 5.5 Set instrument address

An address must be assigned to each Profibus PA instrument. The approved addresses are between 0 and 126. Each address must only be assigned once in the Profibus PA network. The sensor is only recognized by the control system if the address is set correctly.

When the instrument is shipped, address 126 is set. This address can be used to test the function of the instrument and to connect it to a Profibus PA network. Then the address must be changed to integrate additional instruments.

The address setting is carried out either via:

- The address selection switch in the electronics compartment of the instrument (address setting via hardware)
- The display and adjustment module (address setting via software)
- PACTware/DTM (address setting via software)

# Instrument address

### Hardware addressing

The hardware addressing is effective if an address <126 is set with the address selection switches on the instrument. Software addressing is then no longer effective, the set hardware address applies.

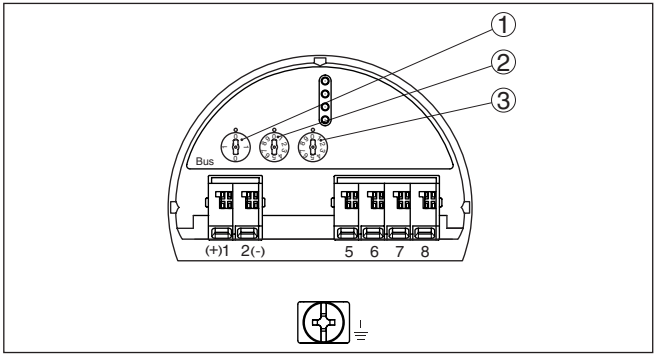

Fig. 16: Address selection switch

- 1 Addresses <100 (selection 0), addresses >100 (selection 1)
- 2 Decade of the address (selection 0 to 9)
- 3 Unit position of the address (selection 0 to 9)

**Software addressing** Software addressing is only effective if address 126 or higher is set on the instrument with the address selection switches.

The addressing procedure is described in the operating instructions manual "*Display and adjustment module.* 

# 5.6 Switch-on phase

After SITRANS LG240 is connected to the bus system, the instrument carries out a self-test for approx. 30 seconds. The following steps are carried out:

- Internal check of the electronics
- Indication of a status message, e.g. "F 105 Determine measured value" on the display or PC
- Status byte goes briefly to fault value

Then the actual measured value is outputted to the signal cable. The value takes into account settings that have already been carried out, e.g. default setting.

# 6 Set up with the display and adjustment module

# 6.1 Insert display and adjustment module

The display and adjustment module can be inserted into the sensor and removed again at any time. You can choose any one of four different positions - each displaced by 90°. It is not necessary to interrupt the power supply.

Proceed as follows:

- 1. Unscrew the housing lid
- 2. Place the display and adjustment module on the electronics in the desired position and turn it to the right until it snaps in.
- 3. Screw housing lid with inspection window tightly back on

Disassembly is carried out in reverse order.

The display and adjustment module is powered by the sensor, an additional connection is not necessary.

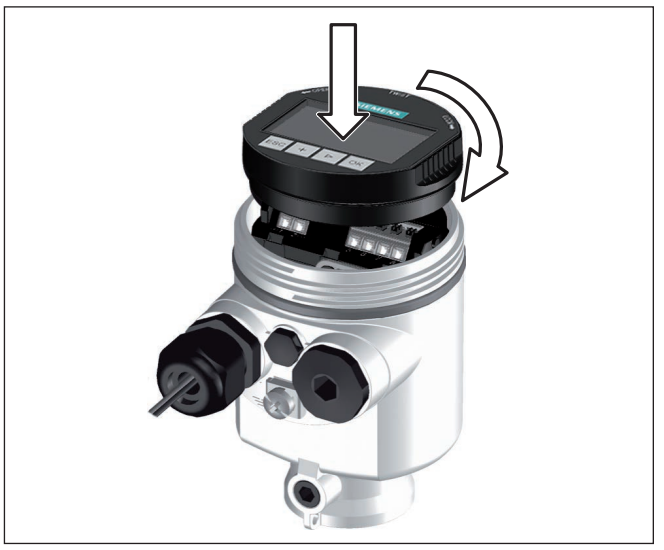

Fig. 17: Insertion of the display and adjustment module with single chamber housing

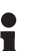

### Note:

If you intend to retrofit the instrument with a display and adjustment module for continuous measured value indication, a higher lid with an inspection glass is required.

## 6.2 Adjustment system

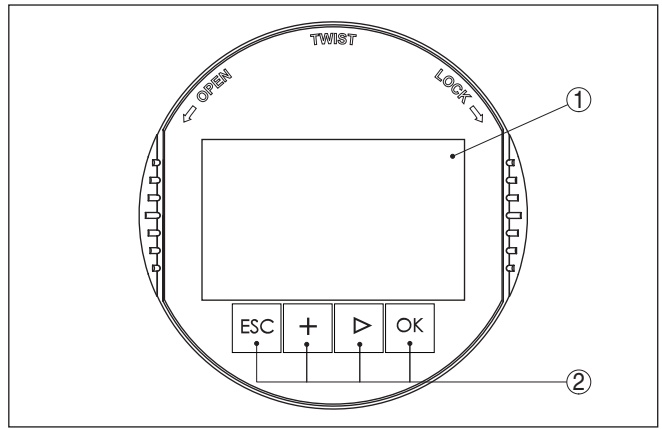

Fig. 18: Display and adjustment elements

- 1 LC display
- 2 Adjustment keys

**Key functions** 

- [OK] key:
  - Move to the menu overview
  - Confirm selected menu
  - Edit parameter
  - Save value
- [->] key:
  - Change measured value presentation
  - Select list entry
  - Select editing position
- [+] key:
  - Change value of the parameter
- [ESC] key:
  - Interrupt input
  - Jump to next higher menu

Adjustment system The sensor is operated via the four keys of the display and adjustment module. The individual menu items are shown on the LC display. You can find the function of the individual keys in the previous illustration.

When the [+] and [->] keys are pressed quickly, the edited value, or the cursor, changes one value or position at a time. If the key is pressed longer than 1 s, the value or position changes continuously.

When the *[OK]* and *[ESC]* keys are pressed simultaneously for more than 5 s, the display returns to the main menu. The menu language is then switched over to "*English*".

Approx. 60 minutes after the last pressing of a key, an automatic reset to measured value indication is triggered. Any values not confirmed with *[OK]* will not be saved.

| Switch-on phase                | After switching on, the SITRANS LG240 carries out a short self-test where the device software is checked.                      |
|--------------------------------|----------------------------------------------------------------------------------------------------|
|                                | The output signal transmits a fault signal during the switch-on phase.                                                         |
|                                | The following information is displayed on the display and adjustment module during the startup procedure:                      |
|                                | <ul> <li>Instrument type</li> <li>Device name</li> <li>Software version (SW-Ver)</li> <li>Hardware version (HW-Ver)</li> </ul> |
| Measured value indica-<br>tion | With the <i>[-&gt;]</i> key you can move between three different indication modes.                                             |
|                                | In the first view, the selected measured value is displayed in large digits.                                                   |
|                                | In the second view, the selected measured value and a correspond-<br>ing bar graph presentation are displayed.                 |
|                                | In the third view, the selected measured value as well as a second                                                             |

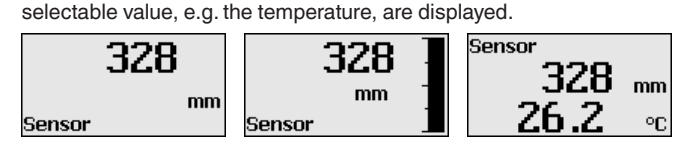

# 6.3 Parameter adjustment - Quick setup

To quickly and easily adapt the sensor to the application, select the menu item "*Quick setup*" in the start graphic on the display and adjustment module.

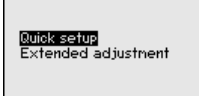

The following steps for the quick setup can be reached also in the "Extended adjustment".

- Instrument address
- Measurement loop name
- Medium type (optional)
- Application
- Max. adjustment
- Min. adjustment
- False signal suppression

You can find the description of the individual menu items in the following chapter "Parameter adjustment - Extended adjustment".

# 6.4 Parameter adjustment - Extended adjustment

For technically demanding measuring points, you can carry out extended settings in "Extended adjustment".

44576-EN-171021

Quick setup

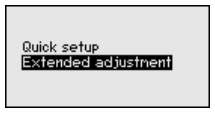

### Main menu

The main menu is divided into five sections with the following functions:

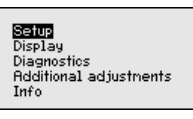

**Setup:** Settings, e.g. measurement loop name, medium, application, vessel, adjustment, AI FB 1 Channel - Scaling - Damping, device units, false signal suppression, linearization

**Display:** Language setting, settings for the measured value indication as well as lighting

**Diagnosis:** Information, for example on the instrument status, pointer, reliability, AI FB 1 simulation, echo curve

Additional adjustments: Sensor address, PIN, date/time, reset, copy sensor data

Info: Instrument name, hardware and software version, date of manufacture, instrument features

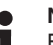

### Note:

For optimum adjustment of the measuring point, the individual submenu items in the main menu item "*Setup*" should be selected one after the other and provided with the correct parameters. If possible, go through the items in the given sequence.

The procedure is described below.

The following submenu points are available:

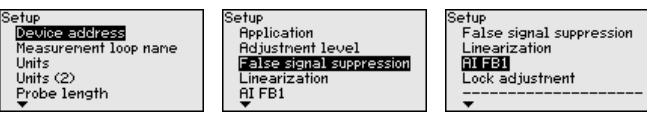

The submenu points are described below.

Setup - Instrument address An address must be assigned to each Profibus PA instrument. Each address may only be assigned once in the Profibus PA network. The sensor is only recognized by the control system if the address is set correctly.

When the instrument is shipped, address 126 is set. This address can be used to test the function of the instrument and to connect it to a Profibus PA network. Then the address must be changed to integrate additional instruments.

The address setting is carried out either via:

- The address selection switch in the electronics compartment of the instrument (address setting via hardware)
- The display and adjustment module (address setting via software)

PACTware/DTM (address setting via software)

### Hardware addressing

Hardware addressing is effective if an address less than 126 is set with the address selection switches on the electronics module of SITRANS LG240. In such case, software addressing has no effect only the set hardware address applies.

### Software addressing

Software addressing is only effective if address 126 or higher is set on the instrument with the address selection switches.

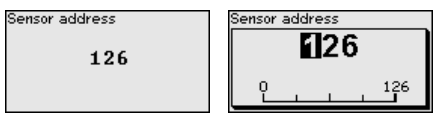

Setup - Measurement Here you can assign a suitable measurement loop name. Push the loop name "OK" key to start the editing. With the "+" key you change the sign and with the "->" key you jump to the next position.

> You can enter names with max, 19 characters. The character set comprises:

- Capital letters from A ... Z
- Numbers from 0 ... 9
- Special characters + / \_ blanks

| Measurement loop name |
|-----------------------|
| TANK Ø4               |
|                       |
|                       |

Setup - Units

In this menu item you select the distance unit and the temperature unit.

| • |
|---|
|   |
| • |
|   |

For the distance units you can choose between m, mm and ft and for the temperature units °C, °F and K.

Setup - Units (2) In this menu item, you select the unit of the Secondary Value (SV2).

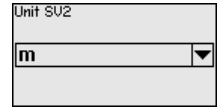

It can be selected from the distance units such as for example m, mm and ft.

#### Setup - Probe length In this menu item you can enter the probe length or have the length determined automatically by the sensor system.

|                                         | When choosing "Yes", then the probe length will be determined automatically. When choosing "No", you can enter the probe length manually. |                                                                                 |                                                             |
|-----------------------------------------|----------------------------------------------------------------------------------------------------|---------------------------------------------------------------------------------|-------------------------------------------------------------|
|                                         | Probe length<br>1000 mm                                                                                                    | Probe length<br>deternine autonatically?<br>No                                  | Probe length                                                |
| Setup - Application - Type<br>of medium | In this menu item you can select which type of medium you want to measure. You can choose between liquid or bulk solid.                   |                                                                                 |                                                             |
|                                         | Application<br>Type of medium<br>Application<br>Mediun/Dielectric figure                                                                  | Type of nediun                                                                  | Type of medium<br>✓ <mark>Liquic</mark><br>Solid            |
| Setup - Application - Ap-<br>plication  | In this menu item, you<br>between level measure<br>also choose between a<br>standpipe.                                                    | can select the applicatio<br>ement and interface mea<br>measurement in a vessel | n. You can choose<br>surement. You can<br>or in a bypass or |

### Note:

The selection of the application has a considerable influence on all other menu items. Keep in mind that as you continue with the parameter adjustment, individual menu items are only optionally available.

You have the option of choosing the demonstration mode. This mode is only suitable for test and demonstration purposes. In this mode, the sensor ignores the parameters of the application and reacts immediately to any change.

Application Product type Application Medium/Dielectric figure

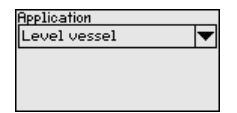

Application / Level vesse] Level bypass/standpipe Interface vessel Interf.bypass/standpipe Demonstration node

Setup - Application - Medium, dielectric constant In this menu item, you can define the type of medium (product).

This menu item is only available if you have selected level measurement under the menu item "*Application*".

| Application                                             | Mediun/Dielectric constant | Medium/Dielectric constant                                   |
|---------------------------------------------------------|----------------------------|--------------------------------------------------------------|
| Product type<br>Application<br>Mediun/Dielectric figure | Water-based/>10 🔻          | Solvents,oilLPG/<3<br>Chem. mixtures/310<br>/Water-based/>10 |

You can choose between the following medium types:

| Dielectric con-<br>stant | Type of medium           | Examples                                                      |
|--------------------------|--------------------------|---------------------------------------------------------------|
| > 10                     | Water-based liq-<br>uids | Acids, alcalis, water                                         |
| 3 10                     | Chemical mix-<br>tures   | Chlorobenzene, nitro lacquer, aniline, isocyanate, chloroform |
| < 3                      | Hydrocarbons             | Solvents, oils, liquid gas                                    |

44576-EN-171021

# Setup - Application - Gas phase

This menu item is only available, if you have chosen interface measurement under the menu item "*Application*". In this menu item you can enter if there is a superimposed gas phase in your application.

Only set the function to "Yes", if the gas phase is permanently present.

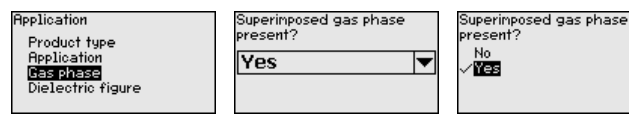

Setup - Application - Dielectric constant This menu item is only available if you have selected interface measurement under the menu item "*Application*". In this menu item you can enter the dielectric constant of the upper medium.

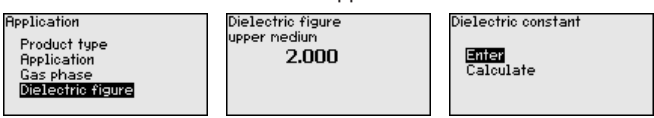

You can directly enter the dielectric constant of the upper medium or have the value determined by the instrument.

If you want the dielectric constant to be determined by the instrument, you have to enter the measured or known distance to the interface.

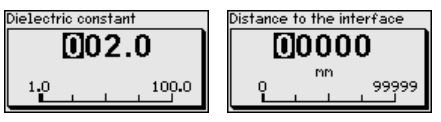

### Setup - Max. adjustment Level

In this menu item you can enter the max. adjustment for the level. With interface measurement this is the maximum total level.

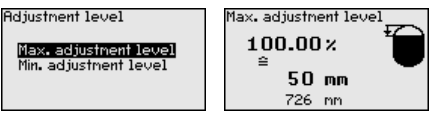

Adjust the requested percentage value with [+] and store with [OK].

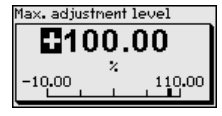

Enter the appropriate distance value in m (corresponding to the percentage value) for the full vessel. The distance refers to the sensor reference plane (seal surface of the process fitting). Keep in mind that the max. level must lie below the dead band.

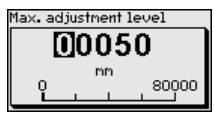

Setup - Min. adjustment Level In this menu item you can enter the min. adjustment for the level. With interface measurement this is the minimum total level.

| Adjustment level       | Min. adjustment level |
|------------------------|-----------------------|
| Max. adjustment level  | 0.00×                 |
| riin. adjustment level | - 850 mm              |
|                        | 726 mm                |

Adjust the requested percentage value with [+] and store with [OK].

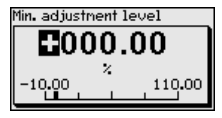

Enter the suitable distance value in m for the empty vessel (e.g. distance from the flange to the probe end) corresponding to the percentage value. The distance refers tot he sensor reference plane (seal surface of the process fitting).

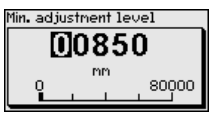

### Setup - Max. adjustment -Interface

This menu item is only available if you have selected interface measurement under the menu item "Application".

Adjustment interface

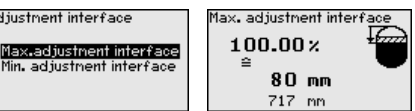

Enter the requested percentage value for the max. adjustment.

As an alternative, you have the possibility taking over the adjustment of the level measurement also for the interface.

Enter the respective distance value in m for the surface of the upper medium corresponding to the percentage value.

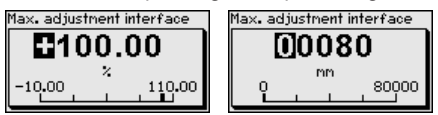

### Setup - Min. adjustment -Interface

This menu item is only available if you have selected interface measurement under the menu item "Application".

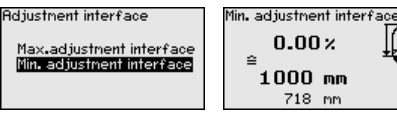

Enter the requested percentage value for the min. adjustment (interface).

Enter the respective distance value in m for the interface corresponding to the percentage value of the interface.

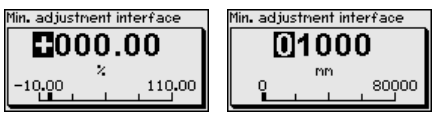

Setup - False signal suppression

The following circumstances cause interfering reflections and can influence the measurement:

- High mounting sockets
- Vessel internals such as struts

### Note:

A false signal suppression detects, marks and saves these false signals so that they are no longer taken into account for the level and interface measurement. We generally recommend carrying out a false signal suppression to achieve the best possible accuracy. This should be done with the lowest possible level so that all potential interfering reflections can be detected.

Proceed as follows:

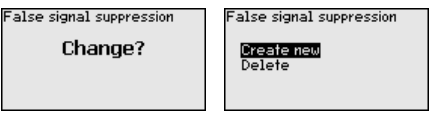

Select first if the probe is covered or uncovered.

If the probe is covered, enter the actual distance from the sensor to the product surface.

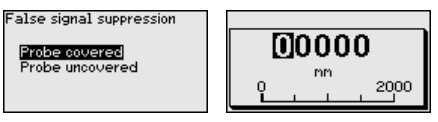

All interfering signals in this section are detected by the sensor and stored.

Keep in mind that with covered probe only false signals in the uncovered area of the probe are detected.

# Note:

Check the distance to the product surface, because if an incorrect (too large) value is entered, the existing level will be saved as a false signal. The level would then no longer be detectable in this area.

If a false signal suppression has already been created in the sensor, the following menu window appears when selecting "*False signal suppression*":

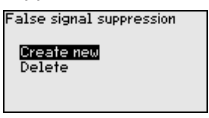

The instrument carries out an automatic false signal suppression as soon as the probe is uncovered. The false signal suppression is always updated.

The menu item "*Delete*" is used to completely delete an already created false signal suppression. This is useful if the saved false signal suppression no longer matches the metrological conditions in the vessel.

### Setup - Linearisation

A linearisation is necessary for all vessels in which the vessel volume does not increase linearly with the level - e.g. a horizontal cylindrical or spherical tank, when the indication or output of the volume is required. Corresponding linearisation curves are preprogrammed for these vessels. They represent the correlation between the level percentage and vessel volume.

The linearisation applies to the measured value indication and the current output. By activating the appropriate curve, the volume percentage of the vessel is displayed correctly. If the volume should not be displayed in percent but e.g. in I or kg, a scaling can be also set in the menu item "*Display*".

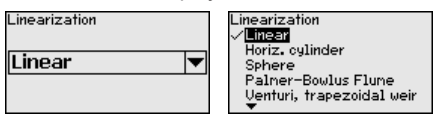

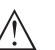

### Warning:

If a linearisation curve is selected, the measuring signal is no longer necessarily linear to the filling height. This must be considered by the user especially when setting the switching point on the limit signal transmitter.

In the following, you have to enter the values for your vessel, for example the vessel height and the socket correction.

For non-linear vessel forms, enter the vessel height and the socket correction.

For the vessel height, you have to enter the total height of the vessel.

For the socket correction you have to enter the height of the socket above the upper edge of the vessel. If the socket is lower than the upper edge of the vessel, this value can also be negative.

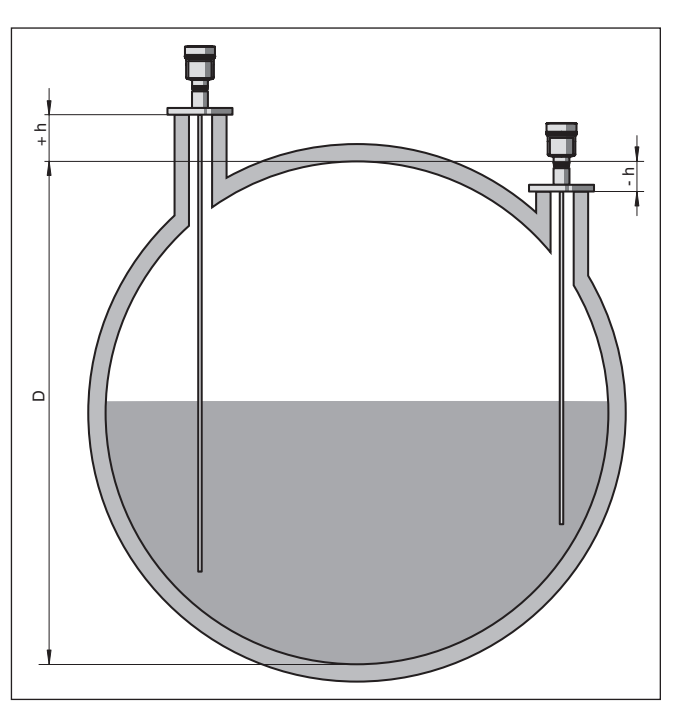

Fig. 19: Vessel height and socket correction value

- D Vessel height
- +h Positive socket correction value
- -h Negative socket correction value

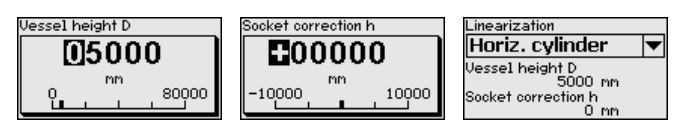

### Setup - AI FB1

Since the adjustment is very comprehensive, the menu points of Function Blocks 1 (FB1) were put together in a submenu.

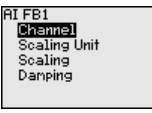

### Setup - AI FB1 - Channel

In menu item"*Channel*" you determine which measured value the output refers to.

AI FB1 Channel AI FB1 Channel SU2(Dist.level) PV(Lin.perc.level) -SU2(Distrievel) SU1(Perc.level) (PU(Lin.perc.level) Filling height, level Meas. reliability, level

PBD-51041044
Setup - AI FB1 - Scaling unit

In menu item "*Scaling unit*" you define the scaling variable and the scaling unit for the level value on the display, e.g. volume in I.

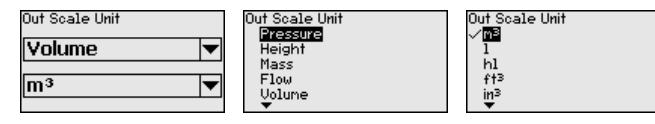

### Setup - AI FB1 - Scaling

In menu item "*Scaling*" you define the scaling format on the display and the scaling of the measured level values for 0 % and 100 %.

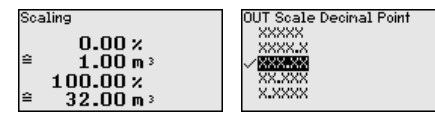

Level measured value min.

| V Scale (nin.) Out Scale (nin.) |                              |
|---------------------------------|------------------------------|
| 000.00                          | 001.00                       |
| -999.99                         | -999.99 <sup>n³</sup> 999.99 |

Measured level value max.

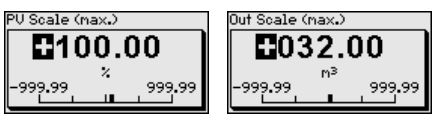

### Setup - AI FB1 - Damping

To damp process-dependent measured value fluctuations, you can set a time of 0  $\dots$  999 s in this menu item.

The damping applies to the level and interface measurement.

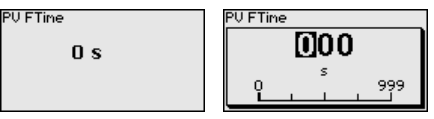

The default setting is a damping of 0 s.

### Lock/unlock setup - Adjustment

In the menu item "*Lock/unlock adjustment*", you can protect the sensor parameters against unauthorized or inadvertent modification. The PIN is activated/deactivated permanently.

With active PIN, only the following adjustment functions are possible without entering a PIN:

- Select menu items and show data
- Read data from sensor into the display and adjustment module.

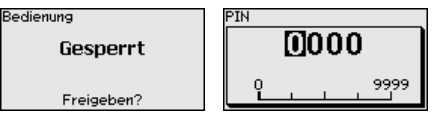

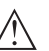

### Caution:

When the PIN is active, adjustment via PACTware/DTM as well as other systems is also blocked.

In delivery status, the PIN is 0000.

Call our service department if you have modified and forgotten the PIN.

Display

In the main menu point "*Display*", the individual submenu points should be selected one after the other and provided with the correct parameters to ensure optimum adjustment of the display options. The procedure is described in the following.

The following submenu points are available:

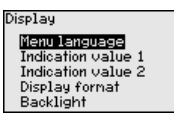

The submenu points are described below.

**Display - Menu language** This menu item enables the setting of the requested national language.

| Menu language | Menu language |
|---------------|---------------|
|               | Deutsch       |
| English       | ✓ English     |
| Linglish I+   | Español       |
|               | Pycckuu<br>T  |

In delivery status, the sensor is set to English.

Display - Displayed valueIn this menu item, you define the indication of the measured value1on the display. You can display two different measured values. In this<br/>menu item, you define measured value 1.

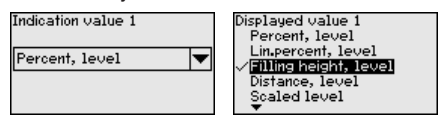

The default setting for the displayed value 1 is "Filling height Level".

Display - Displayed valueIn this menu item, you define the indication of the measured value2on the display. You can display two different measured values. In this<br/>menu item, you define measured value 2.

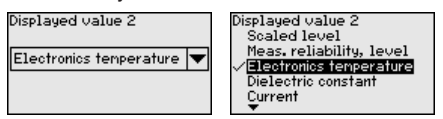

The default setting for the displayed value 2 is the electronics temperature.

**Display - Display format** In this menu item, you define the display format of the measured value on the display. You can define different display formats for the two measured values.

You can thus define the number of decimal positions the measured value is displayed with.

44576-EN-171021

|                                                    | Display format Display format 1 Display format 1 Display format 1 Display format 2 Automatically # # # # # # # # # # # # # # # # # #                                                                                                    |
|----------------------------------------------------|----------------------------------------------------------------------------------------------------|
|                                                    | The default setting for the display format is "Automatic".                                                                                                    |
| Display - Backlight                                | The integrated background lighting can be switched off via the adjustment menu. The function depends on the strength of the supply voltage, see " <i>Technical data</i> ".  Backlight Switched on Switch off?                                                                                                    |
|                                                    | In delivery status, the lighting is switched on.                                                                                                    |
| Diagnostics - Device<br>status                     | In this menu item, the device status is displayed.<br>When the instrument displays a failure message, you can here get<br>detailed information on the failure reason.<br>Diagnostics<br>Device status<br>Peak values Distance<br>Peak values further<br>Echo curve                                                                                                    |
| Diagnostics - Peak val-<br>ues, Distance           | The respective min. and max. measured value is saved in the sen-<br>sor. The two values are displayed in the menu item " <i>Peak values,</i><br><i>distance</i> ".                                                                                                    |
|                                                    | If you have selected interface measurement under the menu item<br>"Setup - Application", the peak values of the interface measurement<br>are displayed in addition to the peak values of the level measurement<br>Diagnostics<br>Device status<br>Peak values further<br>Peak indicator, reliab.<br>Peak values further<br>Echo curve<br>Distance to the interface<br>Max. 265 nn<br>Distance to the interface<br>Max. 322 nn |
|                                                    | In another window you can carry out a reset of the two peak values separately.           Reset peak indicator           Distance to the level                                                                                                    |
| Diagnostics - Peak values<br>Measurement certainty | The respective min. and max. measured values are saved in the sensor. The two values are displayed in the menu item " <i>Peak values, measurement certainty</i> ".<br>The measurement can be influenced by the process conditions. In this menu item, the measurement certainty of the level measure-                                                                                                    |
|                                                    | ment is displayed in mV. The higher the value, the more reliable the measurement.                                                                                                    |

If you have selected interface measurement under the menu item "Setup - Application", the peak values of the interface measurement are displayed in addition to the peak values of the level measurement.

| Diagnostics             | Meas. reliability, level    |
|-------------------------|-----------------------------|
| Device status           | Min. 1 m                    |
| Peak values Distance    | Max. 279 m                  |
| Peak indicator, reliab. | Meas. reliability,interface |
| Peak values further     | Min. 1 m                    |
| Echo curve              | Max. 316 m                  |

In another window you can carry out a reset of the two peak values separately.

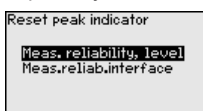

### **Diagnostics - Peak val**ues, Additional

The respective min. and max. measured values are saved in the sensor. The values are displayed in the menu item "Peak values Additional".

This menu item displays the peak values of the electronics temperature as well as the dielectric constant.

| Diagnostics             | Electronics temperature |  |
|-------------------------|-------------------------|--|
| Peak values Distance    | Min. 27.28 °C           |  |
| Peak indicator, reliab. | Max. 28.84 °C           |  |
| Peak values further     | Dielectric constant     |  |
| Echo curve              | Min. 1.00               |  |
| Sinulation              | Max. 1.00               |  |
| •                       |                         |  |

In another window you can carry out a reset of the two peak values separately.

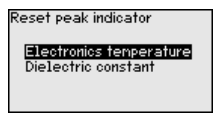

## Information:

If one of the display values flashes, there is actually no valid value available.

**Diagnostics - Echo curve** The menu item "Echo curve" shows the signal strength of the echoes over the measuring range in V. The signal strength enables an evaluation of the quality of the measurement.

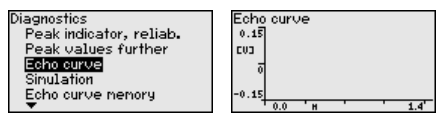

With the following functions you can zoom part sections of the echo curve.

- "X-Zoom": Zoom function for the meas. distance
- "Y-Zoom": 1. 2. 5 and 10x signal magnification in "V"
- "Unzoom": Reset the presentation to the nominal measuring range • without magnification

| icho curve          | Y-Zoor       |
|---------------------|--------------|
| <mark>X=Zoon</mark> | ✓ <b>1</b> ≋ |
| Y=Zoon              | 2×           |
| Unzoon              | 5×<br>10×    |

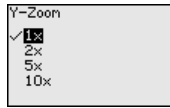

### **Diagnosis - Simulation**

In this menu item you can simulate measured values via the current output. This allows the signal path to be tested, e.g. through downstream indicating instruments or the input card of the control system.

| Diagnostics         | Simulation               |
|---------------------|--------------------------|
| Peak values further | Percent, level           |
| Echo curve          | Lin.percent, level       |
| Simulation          | Filling height, level    |
| Echo curve memory   | Distance, level          |
|                     | Meas, reliability, level |
| <b>•</b>            | ×                        |

Select the requested simulation variable and set the requested value.

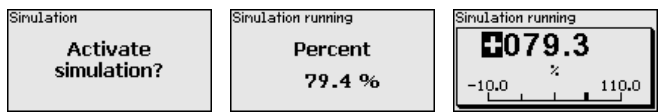

Push the [ESC] key to deactivate the simulation.

# Information: The simulation

The simulation is terminated automatically 60 minutes after the activation of the simulation.

Diagnostics - Echo curve memory With the menu item "*Setup*" the echo curve it is possible to save at the time of setup. This is generally recommended; for using the Asset Management functions it is necessary. If possible, the curve should be saved with a low level in the vessel.

With this, you can detect signal changes over the operating time. With the adjustment software PACTware and the PC, the high-resolution echo curve can be displayed and used to compare the echo curve of the setup with the actual echo curve.

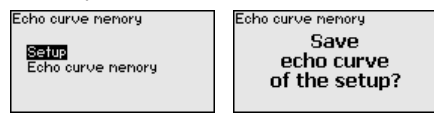

The function "*Echo curve memory*" enables storing echo curves of the measurement.

Under the sub-menu item "*Echo curve memory*" you can store the current echo curve.

Parameter settings for recording the echo curve and the settings of the echo curve itself can be carried out in the adjustment software PACTware.

With the adjustment software PACTware and the PC the high-resolution echo curve can be displayed and used later on to assess the quality of the measurement.

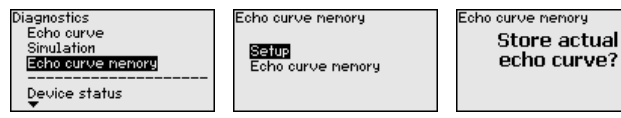

44576-EN-171021

Additional settings - Date/ In this menu item, the internal clock of the sensor is set.

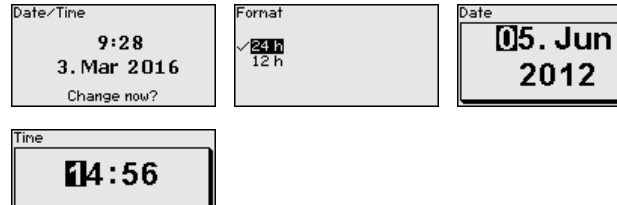

### Additional settings -Reset

After a reset, certain parameter adjustments made by the user are reset.

### Note:

After this menu window, the reset process is carried out. No further safety inquiry follows.

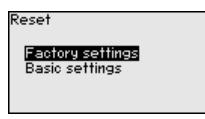

The following reset functions are available:

**Delivery status:** Restores the parameter settings at the time of shipment from the factory, incl. order-specific settings. Any stored false signal suppression or user-programmed linearisation curve, as well as the measured value memory, are deleted.

**Basic settings:** Resetting of the parameter settings incl. special parameters to the default values (presettings) of the respective instrument. Any created false signal suppression or user-programmable linearization curve as well as the measured value memory are deleted.

The following table shows the default values of the instrument. Depending on the instrument version or application, all menu items may not be available or some may be differently assigned:

### Menu - Setup

| Menu  | Menu item                                   | Default value                                                     |
|-------|---------------------------------------------|-------------------------------------------------------------------|
| Setup | Lock adjustment                             | Released                                                          |
|       | Measurement loop name                       | Sensor                                                            |
|       | Units                                       | Distance unit: order-specific<br>Temperature unit: order-specific |
|       | Probe length                                | Länge der Messsonde factory set-<br>ting                          |
|       | Type of medium                              | Liquid                                                            |
|       | Application                                 | Level, vessel                                                     |
|       | Medium, dielectric constant                 | Water-based, > 10                                                 |
|       | Superimposed gas phase                      | Yes                                                               |
|       | Dielectric constant, upper medium (TS)      | 1.5                                                               |
|       | Tube inner diameter                         | 200 mm                                                            |
| Setup | Max. adjustment - Level                     | 100 %                                                             |
|       | Max. adjustment - Level                     | Distance: 0.000 m(d) - note block-<br>ing distances               |
|       | Min. adjustment - Level                     | 0 %                                                               |
|       | Min. adjustment - Level                     | Distance: Probe length - take dead<br>band into account           |
|       | Accept adjustment of the level measurement? | No                                                                |
|       | Max. adjustment - Interface                 | 100 %                                                             |
|       | Max. adjustment - Interface                 | Distance: 0.000 m(d) - note block-<br>ing distances               |
|       | Min. adjustment - Interface                 | 0 %                                                               |
|       | Min. adjustment - Interface                 | Distance: Probe length - take dead<br>band into account           |
| Setup | Integration time - Level                    | 0.0 s                                                             |
|       | Integration time - Interface                | 0.0 s                                                             |
| Setup | Linearisation type                          | Linear                                                            |
|       | Linearisation - Socket correction           | 0 mm                                                              |
|       | Linearisation - Vessel height               | Probe length                                                      |

| Menu  | Menu item                                                     | Default value                                    |
|-------|---------------------------------------------------------------|--------------------------------------------------|
| Setup | AI FB1 Tag Descriptor                                         |                                                  |
|       | AI FB1 Channel                                                | Primary Value (lin. percent level)               |
|       | AI FB1 scaling PV Scale (min.)                                | 0 %                                              |
|       | AI FB1 scaling PV Scale (max.)                                | 100 %                                            |
|       | AI FB1 Lin. Type                                              | Linear                                           |
|       | AI FB1 Out Scale Unit                                         | %                                                |
|       | AI FB1 Out Scale Decimal Point                                | #.##                                             |
|       | AI FB1 Out Scale (min.)                                       | 0 %                                              |
|       | AI FB1 Out Scale (max.)                                       | 100 %                                            |
|       | AI FB1 PV FTime                                               | 0 s                                              |
|       | AI FB1 Hi Hi Limit                                            | 3.402823E+38 %                                   |
|       | AI FB1 Hi Limit                                               | 3.402823E+38 %                                   |
|       | AI FB1 Lo Lo Limit                                            | -3.402823E+38 %                                  |
|       | AI FB1 Lo Limit                                               | -3.402823E+38 %                                  |
|       | AI FB1 Hysteresis                                             | 0.50 %                                           |
|       | AI FB1 Fail Safe Mode (behaviour in case of mal-<br>function) | Last Valid Out Value (last valid measured value) |
|       | AI FB1 Fail Safe Value                                        | 0.00 %                                           |
|       | AI FB1 Target Mode                                            | Auto                                             |

### Menu - Display

| Menu    | Menu item         | Default value           |
|---------|-------------------|-------------------------|
| Display | Language          | Selected language       |
|         | Displayed value 1 | Filling height Level    |
|         | Displayed value 2 | Electronics temperature |
|         | Backlight         | Switched on             |

## Menu - Diagnosis

| Menu        | Menu item                             | Default value |
|-------------|---------------------------------------|---------------|
| Diagnostics | Status signals - Function control     | Switched on   |
|             | Status signals - Out of specification | Switched off  |
|             | Status signals - Maintenance          | Switched off  |

| Menu                                                                                                    | Menu item                                                                             | Default value                                                                              |
|----------------------------------------------------------------------------------------------------|---------------------------------------------------------------------------------------|--------------------------------------------------------------------------------------------|
| Diagnostics                                                                                                    | Device memory - Echo curve memory                                                     | Stopped                                                                                    |
|                                                                                                    | Device memory - Measured value memory                                                 | Started                                                                                    |
| Device memory - Measured value memory -<br>Measured values<br>Device memory - Measured value memory - Re<br>cording in time interval<br>Device memory - Measured value memory - Re<br>cording with measured value difference<br>Device memory - Measured value memory - St<br>with measured value<br>Device memory - Measured value memory - St<br>with measured value<br>Device memory - Measured value memory - St<br>recording when memory is full | Device memory - Measured value memory -<br>Measured values                            | Distance level, percentage val-<br>ue level, reliability level, electronics<br>temperature |
|                                                                                                    | Device memory - Measured value memory - Re-<br>cording in time interval               | 3 min.                                                                                     |
|                                                                                                    | Device memory - Measured value memory - Re-<br>cording with measured value difference | 15 %                                                                                       |
|                                                                                                    | Device memory - Measured value memory - Start with measured value                     | Not active                                                                                 |
|                                                                                                    | Device memory - Measured value memory - Stop with measured value                      | Not active                                                                                 |
|                                                                                                    | Device memory - Measured value memory - Stop recording when memory is full            | Not active                                                                                 |

# Menu - Additional adjustments

| Menu                   | Menu item     | Default value   |
|------------------------|---------------|-----------------|
| Additional adjustments | PIN           | 0000            |
|                        | Date          | Actual date     |
|                        | Time          | Actual time     |
|                        | Time - Format | 24 hours        |
|                        | Probe type    | Device-specific |

| Menu                   | Menu item                                                     | Default value                                    |
|------------------------|---------------------------------------------------------------|--------------------------------------------------|
| Additional adjustments | AI FB2 Tag Descriptor                                         |                                                  |
|                        | AI FB 2 Channel                                               | Primary Value (lin. percent level)               |
|                        | AI FB2 scaling PV Scale (min.)                                | 0 %                                              |
|                        | AI FB2 scaling PV Scale (max.)                                | 100 %                                            |
|                        | AI FB2 Lin. Type                                              | Linear                                           |
|                        | AI FB2 Out Scale Unit                                         | %                                                |
|                        | AI FB2 Out Scale Decimal Point                                | #.##                                             |
|                        | AI FB2 Out Scale (min.)                                       | 0%                                               |
|                        | AI FB2 Out Scale (max.)                                       | 100 %                                            |
|                        | AI FB2 PV FTime                                               | 0 s                                              |
|                        | AI FB2 Hi Hi Limit                                            | 3.402823E+38 %                                   |
|                        | AI FB2 Hi Limit                                               | 3.402823E+38 %                                   |
|                        | AI FB2 Lo Lo Limit                                            | -3.402823E+38 %                                  |
|                        | AI FB2 Lo Limit                                               | -3.402823E+38 %                                  |
|                        | AI FB2 Hysteresis                                             | 0.50 %                                           |
|                        | AI FB2 Fail Safe Mode (behaviour in case of mal-<br>function) | Last Valid Out Value (last valid measured value) |
|                        | AI FB2 Fail Safe Value                                        | 0.00 %                                           |
|                        | AI FB2 Target Mode                                            | Auto                                             |
| Additional adjustments | AI FB3 Tag Descriptor                                         |                                                  |
|                        | AI FB3 Channel                                                | Primary Value (lin. percent level)               |
|                        | AI FB1 scaling PV Scale (min.)                                | 0 %                                              |
|                        | AI FB3 scaling PV Scale (max.)                                | 100 %                                            |
|                        | AI FB3 Lin. Type                                              | Linear                                           |
|                        | AI FB3 Out Scale Unit                                         | %                                                |
|                        | AI FB3 Out Scale Decimal Point                                | #.##                                             |
|                        | AI FB3 Out Scale (min.)                                       | 0 %                                              |
|                        | AI FB3 Out Scale (max.)                                       | 100 %                                            |
|                        | AI FB3 PV FTime                                               | 0 s                                              |
|                        | AI FB3 Hi Hi Limit                                            | 3.402823E+38 %                                   |
|                        | AI FB3 Hi Limit                                               | 3.402823E+38 %                                   |
|                        | AI FB3 Lo Lo Limit                                            | -3.402823E+38 %                                  |
|                        | AI FB3 Lo Limit                                               | -3.402823E+38 %                                  |
|                        | AI FB3 Hysteresis                                             | 0.50 %                                           |
|                        | AI FB3 Fail Safe Mode (behaviour in case of mal-<br>function) | Last Valid Out Value (last valid measured value) |
|                        | AI FB3 Fail Safe Value                                        | 0.00 %                                           |
|                        | AI FB3 Target Mode                                            | Auto                                             |

# instrument settings

Additional settings - Copy The instrument settings are copied with this function. The following functions are available:

- Read from sensor: Read data from sensor and save in the display and adjustment module
- Write to sensor: Save data from the display and adjustment module back into the sensor

The following data or settings for adjustment of the display and adiustment module are saved:

- All data of the menu "Setup" and "Display"
- In the menu "Additional adjustments" the items "Reset. Date/Time"
- Special parameters

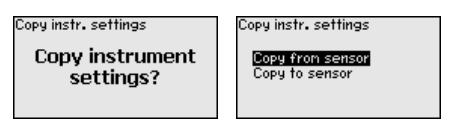

The copied data are permanently saved in an EEPROM memory in the display and adjustment module and remain there even in case of power failure. From there, they can be written into one or more sensors or kept as backup for a possible electronics exchange.

### Note:

Before the data are stored in the sensor, a check is carried out to determine if the data fit the sensor. If the data do not fit, a fault signal is triggered or the function is blocked. When data are being written into the sensor, the display shows which instrument type the data originate from and which TAG-no. this sensor had.

### Tip:

We recommend to save the instrument adjustments. In case of an electronics exchange the saved parameter adjustment data relieve this process.

### Additional settings -Probe type

In this menu item you can select the type and size of your probe from a list of all possible probes. This is necessary to adapt the electronics optimally to the probe.

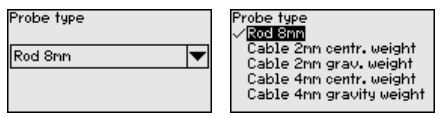

### Additional settings - Special parameters

In this menu item you gain access to the protected area where you can enter special parameters. In exceptional cases, individual parameters can be modified in order to adapt the sensor to special requirements.

Change the settings of the special parameters only after having contacted our service staff.

| Service login |  |
|---------------|--|
| ÐA            |  |
|               |  |

Info - Instrument name In this menu, you read out the instrument name and the instrument serial number.

Info - Instrument version In this menu item, the hardware and software version of the sensor is displayed.

| Software version |  |
|------------------|--|
| 100              |  |
| 1.0.0            |  |
| Hardware version |  |
| 1.0.0            |  |
|                  |  |

Info - Factory calibration In this menu item, the date of factory calibration of the sensor as well as the date of the last change of sensor parameters are displayed via the display and adjustment module or via the PC.

| Factory calibration date |      |  |
|--------------------------|------|--|
| 3. Aug                   | 2012 |  |
| Last change              |      |  |
| 29. Nov                  | 2012 |  |
|                          |      |  |

Info - Profibus Ident Number In this menu item, the Profibus ident number of your sensor is displayed.

Info - Sensor characteristics In this menu item, the features of the sensor such as approval, process fitting, seal, measuring range, electronics, housing and others are displayed.

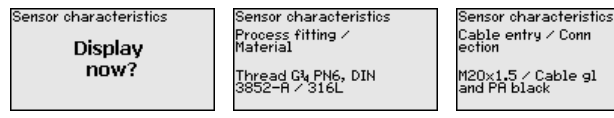

Example for displayed sensor features.

# 6.5 Saving the parameterisation data

**Backup on paper** We recommended writing down the adjustment data, e.g. in this operating instructions manual, and archiving them afterwards. They are thus available for multiple use or service purposes.

**Backup in the display and** adjustment module If the instrument is equipped with a display and adjustment module, the data in the sensor can be saved in the display and adjustment module. The procedure is described in menu item "*Copy device settings*" in the menu "*Additional settings*". The data remain there permanently even if the sensor power supply fails.

> The following data or settings for adjustment of the display and adjustment module are saved:

- All data of the menu "Setup" and "Display"
- The items "Sensor-specific units, temperature unit and linearisation" in the menu "Additional settings".

• The values of the user-programmable linearisation curve

The function can also be used to transfer settings from one instrument to another instrument of the same type. If it is necessary to exchange a sensor, the display and adjustment module is inserted into the replacement instrument and the data are likewise written into the sensor via the menu item "*Copy device settings*".

# 6.6 Parameter adjustment - Quick setup

### **Quick setup**

To quickly and easily adapt the sensor to the application, select the menu item "*Quick setup*" in the start graphic on the display and adjustment module.

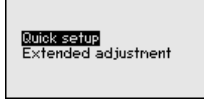

The following steps for the quick setup can be reached also in the "Extended adjustment".

- Instrument address
- Measurement loop name
- Medium type (optional)
- Application
- Max. adjustment
- Min. adjustment
- False signal suppression

You can find the description of the individual menu items in the following chapter "Parameter adjustment - Extended adjustment".

# 7 Setup with PACTware

# 7.1 Connect the PC

Via the interface adapter directly on the sensor

Prerequisites

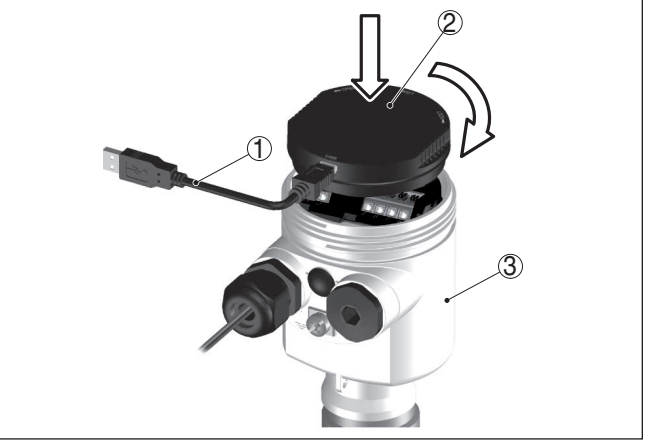

Fig. 20: Connection of the PC directly to the sensor via the interface adapter

- 1 USB cable to the PC
- 2 Interface adapter
- 3 Sensor

# 7.2 Parameter adjustment with PACTware

For parameter adjustment of the sensor via a Windows PC, the configuration software PACTware and a suitable instrument driver (DTM) according to FDT standard are required. The available DTMs are compiled on a DVD. The DTMs can also be integrated into other frame applications according to FDT standard.

### Note:

To ensure that all instrument functions are supported, you should always use the latest DTM. Furthermore, not all described functions are included in older firmware versions. You can download the latest instrument software from our homepage. A description of the update procedure is also available in the Internet.

The further setup steps are described in the online help of PACTware and the  $\ensuremath{\mathsf{DTMs}}$  .

| Sensor # Parametrierung                                                                                                    |                                                                                  | 4 ⊳>                                                                |
|----------------------------------------------------------------------------------------------------|----------------------------------------------------------------------------------|---------------------------------------------------------------------|
| Device name:<br>Description:<br>Measurement loop nar                                                                                                    | SITRANS LG<br>TDR sensor for continuous level measurement with 4 _<br>ne: Sensor | 20 mA/HART interface SIEMENS                                        |
| Setup     Setup     Setup     Setup     Probe length     Application     Application     Subgratinest, leve     Demping     Current output     Current output     Current output     Current output     Current output     Setup     Setup     Se | Adjustment, level (Set distances)<br>Max, adjustment +                           | for level percentages) Sensor reference plane Distance A Distance B |
| Display     Diagnostics     Additional settings     Info     Measured values                                                                                                    | Max. adjustment in %<br>Distance A<br>Min. adjustment in %                       | 100,00 %<br>80 mm<br>0,00 %                                         |
| Software version 1.1.0/PRE05<br>Serial number 90000008<br>Device status OK                                                                                                    | Distance B                                                                       | 1000 mm                                                             |
| Filling height of the level • • • • • • • • • • • • • • • • • • •                                                                                                    | Listance to level                                                                | csc                                                                 |
|                                                                                                    |                                                                                  | OK Cancel Apply                                                     |

Fig. 21: Example of a DTM view

| Device DTMs         | The device DTM includes an assistant for simple project configuration<br>simplifying the adjustment considerably. You can save and print your<br>project documentation as well as import and export projects.                |
|---------------------|----------------------------------------------------------------------------------------------------|
|                     | You can also save measured value and echo curves in the DTM.<br>Furthermore a tank calculation program as well as a multiviewer for<br>indication and analysis of the saved measured value and echo curves<br>are available. |
|                     | The supplied DVD includes the respective device DTM. How-<br>ever, you can also download the DTM from our homepage<br>www.siemens.com/sitranslg.                                                                             |
|                     | 7.3 Set up with the quick setup                                                                                                    |
| General information | The quick setup is another option for parameter adjustment of the                                                                                                    |

The quick setup is another option for parameter adjustment of the sensor. It allows fast, convenient adjustment of the most important parameters to adapt the sensor quickly to standard applications. To use it, select the function "*Quick setup*" in the start screen.

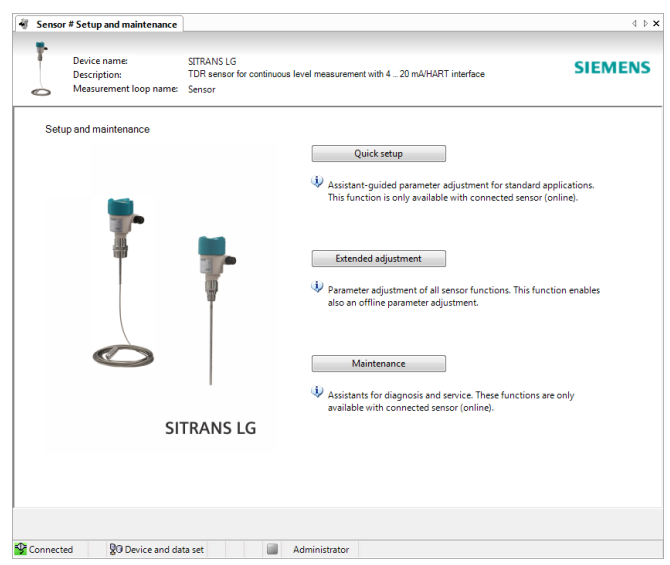

Fig. 22: Select quick setup

- 1 Quick setup
- 2 Extended adjustment
- 3 Maintenance

### Quick setup

With quick setup you can carry out the parameter adjustment of SITRANS LG240 for your application in just a few simple steps. The assistant-driven adjustment includes the basic settings for simple, reliable setup and commissioning.

# Information: If the function

If the function is inactive, then possibly no instrument is connected. Check the connection to the instrument.

### Extended adjustment

With the extended adjustment, you carry out the parameter adjustment for the instrument via the clear menu structure in the DTM (Device Type Manager). This enables additional and special settings over and above those offered by quick setup.

### Maintenance

Under the menu item "*Maintenance*" you get comprehensive and important support for servicing and maintenance. You can call up diagnostic functions and carry out an electronics exchange or a software update.

Start quick setup

Click to the button "*Quick setup*", to start the assistant-driven adjustment for a simplified and reliable setup.

# 7.4 Saving the parameterisation data

We recommend documenting or saving the parameterisation data via PACTware. That way the data are available for multiple use or service purposes.

# 8 Set up with other systems

# 8.1 DD adjustment programs

Device descriptions as Enhanced Device Description (EDD) are available for DD adjustment programs such as, for example, AMS<sup>™</sup> and PDM.

# 9 Diagnostics and servicing

### 9.1 Maintenance

If the instrument is used correctly, no maintenance is required in normal operation.

## 9.2 Diagnosis memory

The instrument has several memories available for diagnostic purposes. The data remain there even in case of voltage interruption.

Measured value memory Up to 100,000 measured values can be stored in the sensor in a ring memory. Each entry contains date/time as well as the respective measured value. Storable values are for example:

- Distance
- Filling height
- Percentage value
- Lin. percent
- Scaled
- Current value
- Meas. certainty
- Electronics temperature

When the instrument is shipped, the measured value memory is active and stores distance, measurement certainty and electronics temperature every 3 minutes.

In "Extended adjustment" you can select the respective measured values.

The requested values and recording conditions are set via a PC with PACTware/DTM or the control system with EDD. Data are thus read out and also reset.

**Event memory** Up to 500 events are automatically stored with a time stamp in the sensor (non-deletable). Each entry contains date/time, event type, event description and value. Event types are for example:

- Modification of a parameter
- Switch-on and switch-off times
- Status messages (according to NE 107)
- Error messages (according to NE 107)

The data are read out via a PC with PACTware/DTM or the control system with EDD.

# **Echo curve memory** The echo curves are stored with date and time and the corresponding echo data. The memory is divided into two sections:

**Echo curve of the setup:** This is used as reference echo curve for the measurement conditions during setup. Changes in the measurement conditions during operation or buildup on the sensor can thus be recognized. The echo curve of the setup is stored via:

- PC with PACTware/DTM
- Control system with EDD

• Display and adjustment module

Further echo curves: Up to 10 echo curves can be stored in a ring buffer in this memory section. Additional echo curves are stored via:

- PC with PACTware/DTM
- Control system with EDD
- · Display and adjustment module

### 9.3 Status messages

The instrument features self-monitoring and diagnostics according to NE 107 and VDI/VDE 2650. In addition to the status messages in the following tables, detailed error messages are available under menu item "*Diagnostics*" via the display and adjustment module, PACTware/DTM and EDD.

Status messages

The status messages are divided into the following categories:

- Failure
- Function check
- Out of specification
- Maintenance requirement

and explained by pictographs:

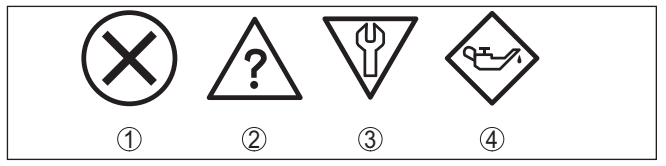

Fig. 23: Pictographs of the status messages

- 1 Failure red
- 2 Out of specification yellow
- 3 Function check orange
- 4 Maintenance blue

Failure: Due to a malfunction in the instrument, a fault message is outputted.

This status message is always active. It cannot be deactivated by the user.

**Function check:** The instrument is being worked on, the measured value is temporarily invalid (for example during simulation).

This status message is inactive by default. It can be activated by the user via PACTware/DTM or EDD.

Out of specification: The measured value is unreliable because an instrument specification was exceeded (e.g. electronics temperature).

This status message is inactive by default. It can be activated by the user via PACTware/DTM or EDD.

**Maintenance:** Due to external influences, the instrument function is limited. The measurement is affected, but the measured value is still valid. Plan in maintenance for the instrument because a failure is expected in the near future (e.g. due to buildup).

This status message is inactive by default. It can be activated by the user via PACTware/DTM or EDD.

# Failure (failure) The following table shows the codes and text messages of the status message "Failure" and provides information on causes as well as corrective measures.

| Code                                                  | Cause                                                                                                    | Rectification                                                                                                    | DevSpec        |
|-------------------------------------------------------|----------------------------------------------------------------------------------------------------|----------------------------------------------------------------------------------------------------|----------------|
| Text message                                          |                                                                                                    |                                                                                                    | Diagnosis Bits |
| F013<br>no measured val-<br>ue available              | <ul> <li>Sensor does not detect an echo<br/>during operation</li> <li>Antenna system dirty or defective</li> </ul>       | <ul> <li>Check for correct mounting and/or<br/>parameter settings</li> <li>Clean or exchange process com-<br/>ponent or antenna</li> </ul>                        | Bit 0          |
| F017<br>Adjustment span<br>too small                  | Adjustment not within specification                                                                                      | <ul> <li>Change adjustment according<br/>to the limit values (difference<br/>between min. and max. ≥ 10 mm)</li> </ul>                                            | Bit 1          |
| F025<br>Error in the line-<br>arization table         | <ul> <li>Index markers are not continu-<br/>ously rising, for example illogical<br/>value pairs</li> </ul>               | <ul> <li>Check linearisation table</li> <li>Delete table/Create new</li> </ul>                                                                                    | Bit 2          |
| F036<br>No operable soft-<br>ware                     | <ul> <li>Failed or interrupted software<br/>update</li> </ul>                                                            | <ul> <li>Repeat software update</li> <li>Check electronics version</li> <li>Exchanging the electronics</li> <li>Send instrument for repair</li> </ul>             | Bit 3          |
| F040<br>Error in the elec-<br>tronics                 | Hardware defect                                                                                                    | <ul> <li>Exchanging the electronics</li> <li>Send instrument for repair</li> </ul>                                                                                | Bit 4          |
| F041<br>Probe loss                                    | Cable probe broken or rod probe defective                                                                                | <ul> <li>Check probe and exchange, if<br/>necessary</li> </ul>                                                                                                    | Bit 13         |
| F080<br>General software<br>error                     | General software error                                                                                                   | Briefly separate operating voltage                                                                                                    | Bit 5          |
| F105<br>Measured value<br>is determined               | • The instrument is still in the start<br>phase, the measured value could<br>not yet be determined                       | <ul> <li>Wait for the end of the switch-on<br/>phase</li> <li>Duration up to approx. 3 minutes<br/>depending on the version and<br/>parameter settings</li> </ul> | Bit 6          |
| F113<br>Communication<br>error                        | • Error in the internal instrument<br>communication                                                                      | <ul> <li>Briefly separate operating voltage</li> <li>Send instrument for repair</li> </ul>                                                                        | -              |
| F125<br>Impermissible<br>electronics tem-<br>perature | • Temperature of the electronics in the non-specified range                                                              | Check ambient temperature     Insulate electronics     Use instrument with higher temperature range                                                               | Bit 7          |
| F260<br>Error in the cali-<br>bration                 | <ul> <li>Error in the calibration carried out<br/>in the factory</li> <li>Error in the EEPROM</li> </ul>                 | <ul> <li>Exchanging the electronics</li> <li>Send instrument for repair</li> </ul>                                                                                | Bit 8          |
| F261<br>Error in the in-<br>strument settings         | <ul> <li>Error during setup</li> <li>False signal suppression faulty</li> <li>Error when carrying out a reset</li> </ul> | <ul> <li>Repeat setup</li> <li>Repeat reset</li> </ul>                                                                                                    | Bit 9          |

| Code<br>Text message                           | Cause                                                                                                    | Rectification                                                                                                    | DevSpec<br>Diagnosis Bits |
|------------------------------------------------|----------------------------------------------------------------------------------------------------|----------------------------------------------------------------------------------------------------|---------------------------|
| F264<br>Installation/Set-<br>up error          | <ul> <li>Adjustment not within the vessel<br/>height/measuring range</li> <li>Max. measuring range of the<br/>instrument not sufficient</li> </ul> | <ul> <li>Check for correct mounting and/or<br/>parameter settings</li> <li>Use an instrument with bigger<br/>measuring range</li> </ul> | Bit 10                    |
| F265<br>Measurement<br>function dis-<br>turbed | <ul> <li>Sensor no longer carries out a measurement</li> <li>Operating voltage too low</li> </ul>                                                  | <ul> <li>Check operating voltage</li> <li>Carry out a reset</li> <li>Briefly separate operating voltage</li> </ul>                      | Bit 11                    |
| F266<br>Impermissible<br>operating voltage     | Wrong operating voltage                                                                                                    | <ul> <li>Check operating voltage</li> <li>Check connection cables</li> </ul>                                                            | Bit 14                    |
| F267<br>No executable<br>sensor software       | <ul> <li>Sensor cannot start</li> </ul>                                                                                                    | <ul> <li>Exchanging the electronics</li> <li>Send instrument for repair</li> </ul>                                                      | -                         |

### Function check

The following table shows the error codes and text messages in the status message "*Function check*" and provides information on causes as well as corrective measures.

| Code<br>Text message      | Cause                    | Rectification                                                                            | TB<br>Diagnostics |
|---------------------------|--------------------------|------------------------------------------------------------------------------------------|-------------------|
| C700<br>Simulation active | • A simulation is active | <ul> <li>Finish simulation</li> <li>Wait for the automatic end after 60 mins.</li> </ul> | Bit 27            |

### Out of specification

The following table shows the error codes and text messages in the status message "*Out of specification*" and provides information on causes as well as corrective measures.

| Code<br>Text message                                              | Cause                                                                          | Rectification                                                                                                    | TB<br>Diagnostics |
|-------------------------------------------------------------------|--------------------------------------------------------------------------------|----------------------------------------------------------------------------------------------------|-------------------|
| S600<br>Impermissible<br>electronics tem-<br>perature             | • Temperature of the processing<br>electronics in the non-specified<br>section | <ul> <li>Check ambient temperature</li> <li>Insulate electronics</li> <li>Use instrument with higher temperature range</li> </ul>                                                                        | Bit 23            |
| S601<br>Overfilling                                               | <ul> <li>Level echo in the close range not<br/>available</li> </ul>            | <ul> <li>Reduce level</li> <li>100 % adjustment: Increase value</li> <li>Check mounting socket</li> <li>Remove possible interfering<br/>signals in the close range</li> <li>Use coaxial probe</li> </ul> | Bit 24            |
| S602<br>Level within the<br>search range,<br>compensation<br>echo | <ul> <li>Compensation echo superim-<br/>posed by medium</li> </ul>             | • 100 % adjustment: Increase value                                                                                                    | Bit 25            |

| Code<br>Text message                       | Cause                                                           | Rectification                                                                                     | TB<br>Diagnostics |
|--------------------------------------------|-----------------------------------------------------------------|---------------------------------------------------------------------------------------------------|-------------------|
| S603<br>Impermissible<br>operating voltage | <ul> <li>Operating voltage below specified<br/>range</li> </ul> | <ul> <li>Check electrical connection</li> <li>If necessary, increase operating voltage</li> </ul> | Bit 26            |

### Maintenance

The following table shows the error codes and text messages in the status message "*Maintenance*" and provides information on causes as well as corrective measures.

| Code                                                | Cause                                                                                        | Rectification                                                                   | тв          |
|-----------------------------------------------------|----------------------------------------------------------------------------------------------|---------------------------------------------------------------------------------|-------------|
| Text message                                        |                                                                                              |                                                                                 | Diagnostics |
| M500                                                | <ul> <li>The data could not be restored</li> </ul>                                           | Repeat reset                                                                    | Bit 15      |
| Error in the delivery status                        | during the reset to delivery status                                                          | <ul> <li>Load XML file with sensor data<br/>into the sensor</li> </ul>          |             |
| M501                                                | <ul> <li>Index markers are not continu-</li> </ul>                                           | <ul> <li>Check linearisation table</li> </ul>                                   | Bit 16      |
| Error in the<br>non-active line-<br>arisation table | ously rising, for example illogical<br>value pairs                                           | Delete table/Create new                                                         |             |
| M504                                                | Hardware defect                                                                              | <ul> <li>Exchanging the electronics</li> </ul>                                  | Bit 19      |
| Error at a device interface                         |                                                                                              | <ul> <li>Send instrument for repair</li> </ul>                                  |             |
| M505<br>no measured val-                            | <ul> <li>Sensor does not detect an echo<br/>during operation</li> </ul>                      | <ul> <li>Check and correct mounting and/<br/>or parameter adjustment</li> </ul> | Bit 20      |
| ue available                                        | Process component or probe<br>contaminated or defective                                      | • Clean or exchange process component or probe                                  | Bit 20      |
| M506                                                | Error during setup                                                                           | Check and correct mounting and/                                                 | Bit 21      |
| Installation/Set-<br>up error                       |                                                                                              | <ul> <li>or parameter adjustment</li> <li>Check probe length</li> </ul>         |             |
| M507                                                | Error during setup                                                                           | • Carry out reset and repeat setup                                              | Bit 22      |
| Error in the in-<br>strument settings               | <ul> <li>Error when carrying out a reset</li> <li>False signal suppression faulty</li> </ul> |                                                                                 |             |

# 9.4 Rectify faults

| Reaction when malfunc-<br>tion occurs  | The operator of the system is responsible for taking suitable meas-<br>ures to rectify faults.                                                                                           |
|----------------------------------------|----------------------------------------------------------------------------------------------------|
| Procedure for fault recti-<br>fication | <ul> <li>The first measures are:</li> <li>Evaluation of fault messages via the adjustment device</li> <li>Checking the output signal</li> <li>Treatment of measurement errors</li> </ul> |
|                                        | Further comprehensive diagnostics options are available with a PC with PACTware and the suitable DTM. In many cases, the reasons can be determined in this way and faults rectified.     |
| Treatment of measure-<br>ment errors   | The below tables show typical examples for application-relevant measurement errors. There are two measurement errors:                                                                    |

44576-EN-171021

- Constant level
- Filling
- Emptying

The images in column "*Error pattern*" show the real level as a broken line and the level displayed by the sensor as a continuous line.

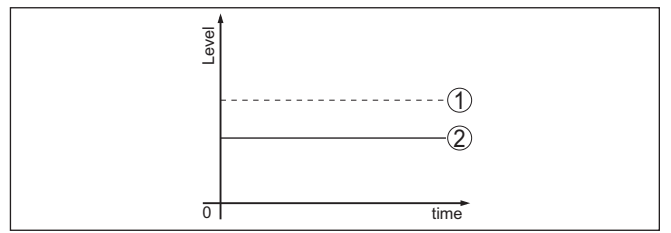

Fig. 24: The broken line 1 shows the real level, the continuous line 2 shows the level displayed by the sensor

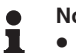

### Note:

- Wherever the sensor displays a constant value, the reason could also be the fault setting of the current output to "*Hold value*"
- If the level indication is too low, the reason could be a line resistance that is too high

### Measurement error with constant level

| Fault description                        | Error pattern | Cause                                                                                                    | Rectification                                                                                               |
|------------------------------------------|---------------|----------------------------------------------------------------------------------------------------|----------------------------------------------------------------------------------------------------|
| 1. Measured value shows a too low or too | rower         | <ul> <li>Min./max. adjustment not<br/>correct</li> </ul>                                                                                                | <ul> <li>Adapt min./max. adjustment</li> </ul>                                                              |
| high level                               |               | <ul> <li>Incorrect linearisation curve</li> </ul>                                                                                                    | <ul> <li>Adapt linearisation curve</li> </ul>                                                               |
|                                          | ol sme        | • Running time error (small meas-<br>urement error close to 100 %/<br>serious error close to 0 %)                                                       | <ul> <li>Repeat setup</li> </ul>                                                                            |
| 2. Measured value<br>jumps towards 100 % |               | <ul> <li>Due to the process, the<br/>amplitude of the product echo<br/>decreases</li> <li>A false signal suppression was<br/>not carried out</li> </ul> | • Carry out a false signal suppres-<br>sion                                                                 |
|                                          |               | • Amplitude or position of a<br>false signal has changed (e.g.<br>buildup); false signal suppres-<br>sion no longer matches                             | • Determine the reason for the changed false signals, carry out false signal suppression, e.g. with buildup |

### Measurement error during filling

| Fault description                                                          | Error pattern | Cause                                                                                                    | Rectification                                                                                |
|----------------------------------------------------------------------------|---------------|----------------------------------------------------------------------------------------------------|----------------------------------------------------------------------------------------------|
| 3. Measured value re-<br>mains in the area of the<br>bottom during filling | o tree        | • Echo from the probe end larger than the product echo, for example, with products with $\varepsilon_r < 2.5$ oil-based, solvents, etc. | <ul> <li>Check parameter "Medium"<br/>and "Vessel height", adapt if<br/>necessary</li> </ul> |

| Fault description                                                                                                  | Error pattern | Cause                                                                                                    | Rectification                                                                                                    |
|----------------------------------------------------------------------------------------------------|---------------|----------------------------------------------------------------------------------------------------|----------------------------------------------------------------------------------------------------|
| 4. Measured value re-<br>mains momentarily<br>unchanged during fill-<br>ing and then jumps to<br>the correct level | D Gove        | <ul> <li>Turbulence on the product<br/>surface, quick filling</li> </ul>                                                                                                    | <ul> <li>Check parameters, change if<br/>necessary, e.g. in dosing vessel,<br/>reactor</li> </ul>                                                                         |
| 5. Measured value<br>jumps sporadically to<br>100 % during filling                                                 | log uma       | Changing condensation or<br>contamination on the probe                                                                                                    | <ul> <li>Carry out a false signal suppres-<br/>sion</li> </ul>                                                                                                    |
| 6. Measured value<br>jumps to ≥ 100 % or<br>0 m distance                                                           |               | • Level echo is no longer detected<br>in the close range due to false<br>signals in the close range. The<br>sensor goes into overfill protec-<br>tion mode. The max. level (0 m<br>distance) as well as the status<br>message "Overfill protection"<br>are outputted. | <ul> <li>Eliminate false signals in the close range</li> <li>Check installation conditions</li> <li>If possible, switch off the function "Overfill protection"</li> </ul> |

### Measurement error during emptying

| Fault description                                                                 | Error pattern                                                                                                    | Cause                                                                                     | Rectification                                                                                                    |
|-----------------------------------------------------------------------------------|----------------------------------------------------------------------------------------------------|-------------------------------------------------------------------------------------------|----------------------------------------------------------------------------------------------------|
| 7. Measured value re-<br>mains unchanged in<br>the close range during<br>emptying | Em Em                                                                                                    | <ul> <li>False signal larger than the level echo</li> <li>Level echo too small</li> </ul> | <ul> <li>Eliminate false signals in the close range</li> <li>Remove contamination on the probe. After having removed the source of the false signals, the false signal suppression must be deleted.</li> <li>Carry out a new false signal suppression</li> </ul> |
| 8. Measured value re-<br>mains reproducible<br>in one position during<br>emptying | The series of the series of th | • Stored false signals in this position are larger than the level echo                    | <ul> <li>Delete false signal suppression</li> <li>Carry out a new false signal<br/>suppression</li> </ul>                                                                                                    |

# Treatment of measurement errors with bulk solids

The below tables show typical examples of application-related measurement errors with bulk solids. A distinction is made between measurement errors during:

- Constant level
- Filling
- Emptying

The images in column "*Error pattern*" show the real level as a broken line and the level displayed by the sensor as a continuous line.

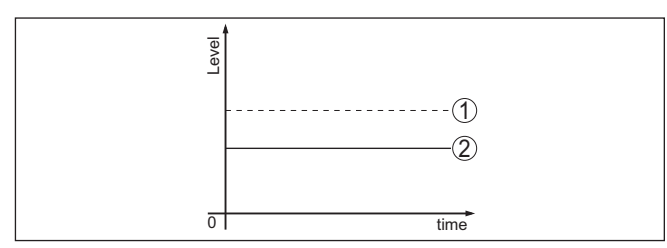

1 Real level

2 Level displayed by the sensor

Notes:

- Whenever the sensor displays a constant value, the reason could also be that the fault setting of the current output is set to "Hold value"
- If the level indication is too low, the reason could be a line resistance that is too high

| Fault description                        | Error pattern | Cause                                                                                                    | Rectification                                                                                                    |
|------------------------------------------|---------------|----------------------------------------------------------------------------------------------------|----------------------------------------------------------------------------------------------------|
| 1. Measured value shows a too low or too | rover         | <ul> <li>Min./max. adjustment not<br/>correct</li> </ul>                                                                                                    | <ul> <li>Adapt min./max. adjustment</li> </ul>                                                                   |
| high level                               | δ 5me         | <ul> <li>Incorrect linearisation curve</li> </ul>                                                                                                    | <ul> <li>Adapt linearisation curve</li> </ul>                                                                    |
| 2. Measured value<br>jumps towards 100 % |               | <ul> <li>Due to the process, the amplitude of the product echo decreases</li> <li>A false signal suppression was not carried out</li> </ul>                    | Carry out a false signal suppres-<br>sion                                                                        |
|                                          |               | • Amplitude or position of a false<br>signal has changed (e.g. con-<br>densation, buildup); false signal<br>suppression no longer matches<br>actual conditions | • Determine the reason for the changed false signals, carry out false signal suppression, e.g. with condensation |

### Measurement error with constant level

### Measurement error during filling

| Fault description                                                  | Error pattern            | Cause                                                                                                    | Rectification                                                                                                    |
|--------------------------------------------------------------------|--------------------------|----------------------------------------------------------------------------------------------------|----------------------------------------------------------------------------------------------------|
| 3. Measured value<br>jumps towards 0 %<br>during filling           | d tore                   | Amplitude of a multiple echo<br>(vessel top - product surface) is<br>larger than the level echo                               | • Check parameter "Application",<br>especially vessel top, type of<br>medium, dished bottom, high<br>dielectric constant, and adapt if<br>necessary                                                                                                    |
|                                                                    |                          | • The level echo cannot be distin-<br>guished from the false signal at<br>a false signal position (jumps to<br>multiple echo) | <ul> <li>In case of interferences due to<br/>installations in the close range:<br/>Change polarisation direction</li> <li>Chose a more suitable installa-<br/>tion position</li> </ul>                                                                        |
|                                                                    |                          | • Transverse reflection from an extraction funnel, amplitude of the transverse reflection larger than the level echo          | • Direct sensor to the opposite<br>funnel wall, avoid crossing with<br>the filling stream                                                                                                    |
| 4. Measured val-<br>ue fluctuates around<br>10 20 %                | 1 million and the second | Various echoes from an uneven<br>product surface, e.g. a material<br>cone                                                     | <ul> <li>Check parameter "Type of<br/>medium" and adapt, if neces-<br/>sary</li> <li>Optimize installation position<br/>and sensor orientation</li> </ul>                                                                                                    |
|                                                                    |                          | Reflections from the product<br>surface via the vessel wall<br>(deflection)                                                   | • Select a more suitable installa-<br>tion position, optimize sensor<br>orientation, e.g. with a swivelling<br>holder                                                                                                    |
| 5. Measured value<br>jumps sporadically to<br>100 % during filling |                          | <ul> <li>Varying condensation or con-<br/>tamination on the antenna</li> </ul>                                                | <ul> <li>Carry out a false signal suppression or increase false signal suppression with condensation/ contamination in the close range by editing</li> <li>With bulk solids use radar sensor with purging air connection or flexible antenna cover</li> </ul> |

### Measurement error during emptying

| Fault description                                                                 | Error pattern | Cause                                                                                     | Rectification                                                                                                    |
|-----------------------------------------------------------------------------------|---------------|-------------------------------------------------------------------------------------------|----------------------------------------------------------------------------------------------------|
| 6. Measured value re-<br>mains unchanged in<br>the close range during<br>emptying |               | <ul> <li>False signal larger than the level echo</li> <li>Level echo too small</li> </ul> | <ul> <li>Eliminate false signals in the close range. Check: Antenna must protrude out of the socket</li> <li>Remove contamination on the antenna</li> <li>In case of interferences due to installations in the close range: Change polarisation direction</li> <li>After eliminating the false signals, the false signals, the false signal suppression must be deleted. Carry out a new false signal suppression</li> </ul> |

| Fault description                                                             | Error pattern                                                                                                    | Cause                                                                              | Rectification                                                                                                    |
|-------------------------------------------------------------------------------|----------------------------------------------------------------------------------------------------|------------------------------------------------------------------------------------|----------------------------------------------------------------------------------------------------|
| 7. Measured value<br>jumps sporadically to-<br>wards 100 % during<br>emptying | ener                                                                                                    | <ul> <li>Varying condensation or con-<br/>tamination on the antenna</li> </ul>     | <ul> <li>Carry out false signal suppression or increase false signal suppression in the close range by editing</li> <li>With bulk solids use radar sensor with purging air connection or flexible antenna cover</li> </ul> |
| 8. Measured val-<br>ue fluctuates around<br>10 20 %                           | 1 Party State State Stat | • Various echoes from an uneven<br>product surface, e.g. an extrac-<br>tion funnel | <ul> <li>Check parameter "Type of<br/>medium" and adapt, if neces-<br/>sary</li> </ul>                                                                                                    |
|                                                                               | 0 trne                                                                                                    | Reflections from the product<br>surface via the vessel wall<br>(deflection)        | <ul> <li>Optimize installation position<br/>and sensor orientation</li> </ul>                                                                                                    |

#### Reaction after fault rectification

Depending on the reason for the fault and the measures taken, the steps described in chapter "*Setup*" must be carried out again or must be checked for plausibility and completeness.

# 9.5 Exchanging the electronics module

If the electronics module is defective, it can be replaced by the user.

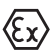

In Ex applications, only instruments and electronics modules with appropriate Ex approval may be used.

If there is no electronics module available on site, the electronics module can be ordered through the agency serving you. The electronics modules are adapted to the respective sensor and differ in signal output or voltage supply.

The new electronics module must be loaded with the default settings of the sensor. These are the options:

- In the factory
- Or on site by the user

In both cases, the serial number of the sensor is needed. The serial numbers are stated on the type label of the instrument, on the inside of the housing as well as on the delivery note.

When loading on site, the order data must first be downloaded from the Internet (see operating instructions manual "*Electronics module*").

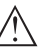

### Caution:

All application-specific settings must be entered again. That's why you have to carry out a fresh setup after exchanging the electronics.

If you saved the parameter settings during the first setup of the sensor, you can transfer them to the replacement electronics module. A fresh setup is then not necessary.

# 9.6 Exchanging the rod

Exchanging the rod

The rod (meas. part) of the probe can be exchanged, if necessary. To loosen the meas. rod you need a fork spanner with spanner width 10.

44576-EN-171021

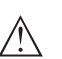

### Caution:

Remember that the polished rod of the food version is very sensitive to damage and scratching. Use special tools in order to avoid damaging the surface.

- 1. Loosen the rod by applying a fork spanner to the flat surfaces (SW 10), provide counterforce manually on the process fitting
- 2. Screw out the loosened measuring rod by hand
- 3. Push the enclosed new seal ring onto the thread.
- 4. Screw the new rod carefully by hand onto the thread on the process fitting.
- 5. Exert counterforce manually and tighten the rod on the flat surfaces with a torque of 4.5 Nm (3.32 lbf ft).

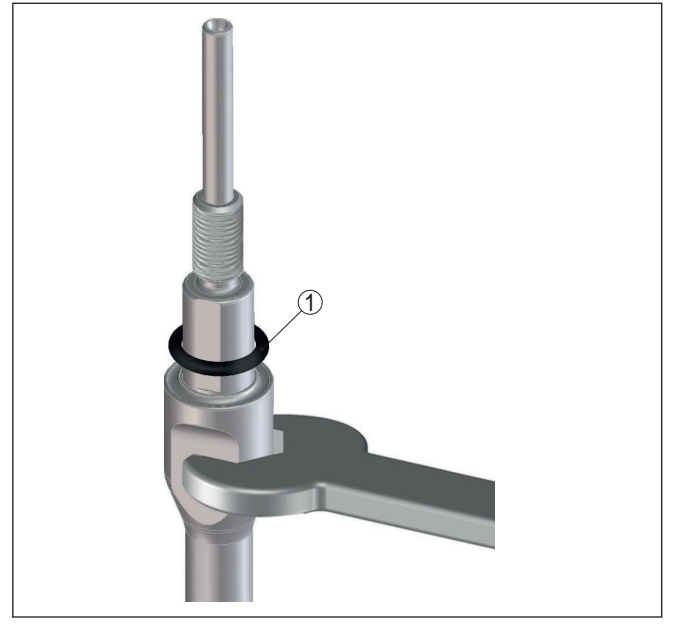

Fig. 42: Exchanging the measuring rod

1 Seal ring

### Information:

Please maintain the specified torque so that the max. tensile strength of the connection remains.

6. Enter new probe length and if necessary the new probe type and then carry out a fresh adjustment (see "Setup procedure, Carrying out min. adjustment - Carrying out max. adjustment").

# 9.7 Exchanging the seal

If necessary, the seal of the probe can be exchanged.

44576-EN-171021

You can exchange the seal in case of wear or replace the existing seal for resistance reasons against a seal of another material. If you have to remove the process fitting of the probe for cleaning purposes, then you also have to use a new seal.

To loosen the measuring rod, you need a size 10 wrench.

## Note:

Instruments with 3A manufacturer declaration have to be specially sealed. Such instruments must therefore be returned to the factory when a seal replacement is necessary.

Three different seal sets are available. They contain the seals for the process fitting and the measuring rod. For segmented rods, several seals for the measuring rod are included.

Exchange the seal whenever you loosen connection.

- EPDM (Freudenberg 70, EPDM 291), -20 ... +130 °C
- FFKM (Kalrez 6221), -20 ... +150 °C
- FEPM (Vi 602 Extreme-ETP, COG), -10 ... +150 °C

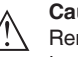

### Caution:

Remember that the polished rod of the food version is very sensitive to damage and scratching. Use special tools in order to avoid damaging the surface.

- 1. Loosen the rod by applying a fork spanner to the flat surfaces (SW 10), provide counterforce manually on the process fitting
- 2. Screw out the loosened measuring rod by hand
- 3. Push the enclosed new seal ring (9.25 x 1.78) onto the thread of the measuring rod.

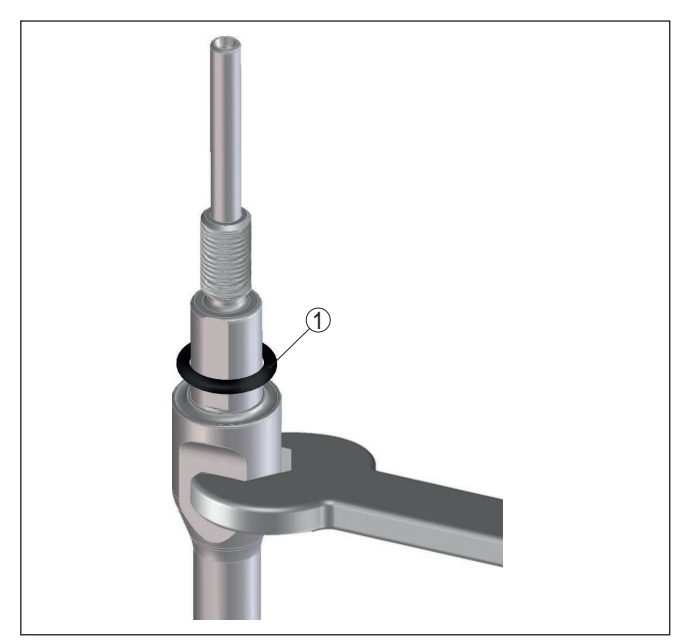

Fig. 43: Exchanging the measuring rod

- 1 Sealing ring (9.25 x 1.78)
- 4. Loosen process fitting with a suitable wrench.
- 5. Unscrew the process fitting manually from the sensor.
- 6. Remove the old seal out of the process fitting.
- 7. Insert the attached new seal ring (15.54 x 2.62) into the process fitting.

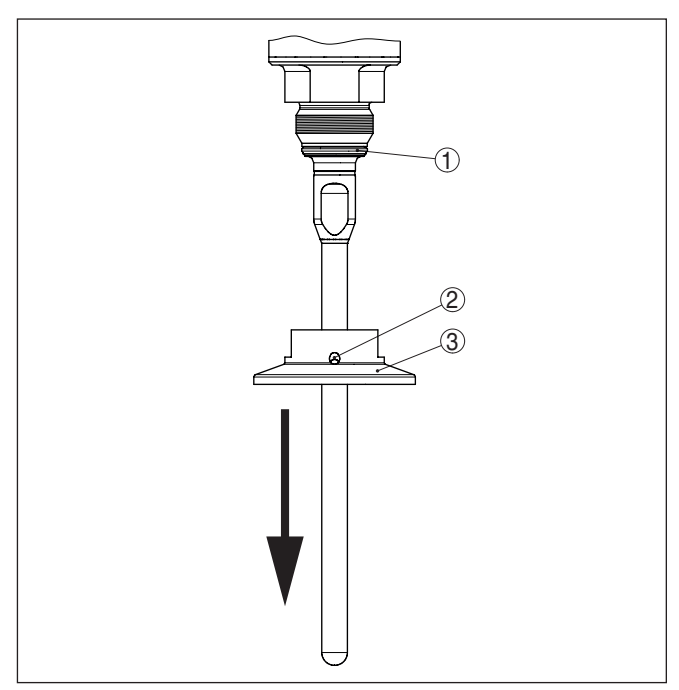

Fig. 44: Seal - Process fitting

- 1 Position of the seal Process fitting
- 2 Hole for leakage detection
- 3 Process fitting, e.g. Clamp
- 8. Screw the process fitting by hand onto the thread of the sensor.
- Tighten the process fitting with a suitable wrench with a torque of 20 Nm (14.75 lbf ft).
- 10. Screw the rod carefully by hand into the thread on the process fitting.
- 11. Exert counterforce manually and tighten the rod on the flat surfaces with a torque of max. 4.5 Nm (3.32 lbf ft).

### Information:

Please maintain the specified torque so that the max. tensile strength of the connection remains.

## 9.8 Software update

The following components are required to update the sensor software:

- Sensor
- Voltage supply
- PC with PACTware
- Current sensor software as file

44576-EN-171021

You can find the actual sensor software as well as detailed information of the procedure in the download area on our homepage: www.siemens.com/sitranslg.

You can find information about the installation in the download file.

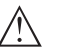

Caution:

Instruments with approvals can be bound to certain software versions. Therefore make sure that the approval is still effective after a software update is carried out.

You can find detailed information in the download area on our homepage: <u>www.siemens.com/sitranslg</u>.

## 9.9 How to proceed if a repair is necessary

If it is necessary to repair the instrument, please contact Siemens Milltronics Process Instruments. You find the locations on "www.siemens.com/sitranslg".

# 10 Dismount

Warning:

# 10.1 Dismounting steps

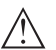

Before dismounting, be aware of dangerous process conditions such as e.g. pressure in the vessel or pipeline, high temperatures, corrosive or toxic products etc.

Take note of chapters "*Mounting*" and "*Connecting to power supply*" and carry out the listed steps in reverse order.

# 10.2 Disposal

The instrument consists of materials which can be recycled by specialised recycling companies. We use recyclable materials and have designed the electronics to be easily separable.

Correct disposal avoids negative effects on humans and the environment and ensures recycling of useful raw materials.

Materials: see chapter "Technical data"

If you have no way to dispose of the old instrument properly, please contact us concerning return and disposal.

### WEEE directive 2012/19/EU

This instrument is not subject to the WEEE directive 2012/19/EU and the respective national laws. Pass the instrument directly on to a specialised recycling company and do not use the municipal collecting points. These may be used only for privately used products according to the WEEE directive.

# 11 Supplement

# 11.1 Technical data

# General data

| 316L corresponds to 1.4404 or 1.4435                                          |                                                                                                 |
|-------------------------------------------------------------------------------|-------------------------------------------------------------------------------------------------|
| Materials, wetted parts                                                       |                                                                                                 |
| <ul> <li>Process fitting</li> </ul>                                           | 316L and PEEK                                                                                   |
| <ul> <li>Process seal on the instrument side<br/>(rod leadthrough)</li> </ul> | FFKM (Kalrez 6221), EPDM (Freudenberg 70 EP-<br>DM 291), FEPM (Vi 602 Extreme-ETP, Messrs. COG) |
| - Process seal                                                                | On site                                                                                         |
| - Rod: ø 8 mm (0.315 in) - polished                                           | 316L (only 1.4435) - according to Basle Standard                                                |
| Surface quality <sup>1)</sup>                                                 |                                                                                                 |
| <ul> <li>Polished (Basel Standard)</li> </ul>                                 | R <sub>a</sub> < 0.76 μm (3 <sup>-5</sup> in)                                                   |
| <ul> <li>Electropolished (Basel Standard)</li> </ul>                          | R <sub>a</sub> < 0.38 μm (1.5 <sup>-5</sup> in)                                                 |
| Materials, non-wetted parts                                                   |                                                                                                 |
| <ul> <li>Plastic housing</li> </ul>                                           | Plastic PBT (Polyester)                                                                         |
| - Aluminium die-cast housing                                                  | Aluminium die-casting AlSi10Mg, powder-coated - basis: Polyester                                |
| <ul> <li>Stainless steel housing (precision<br/>casting)</li> </ul>           | 316L                                                                                            |
| <ul> <li>Stainless steel housing (electropol-<br/>ished)</li> </ul>           | 316L                                                                                            |
| - Seal between housing and housing lid                                        | Silicone SI 850 R                                                                               |
| <ul> <li>Inspection window in housing cover<br/>(optional)</li> </ul>         | Polycarbonate (with Ex d version: glass)                                                        |
| <ul> <li>Ground terminal</li> </ul>                                           | 316L                                                                                            |
| <ul> <li>Cable gland</li> </ul>                                               | PA, stainless steel, brass                                                                      |
| <ul> <li>Sealing, cable gland</li> </ul>                                      | NBR                                                                                             |
| <ul> <li>Blind plug, cable gland</li> </ul>                                   | PA                                                                                              |
| Conductive connection                                                         | Between ground terminal, process fitting and probe                                              |
| Process fittings                                                              |                                                                                                 |
| - Clamp                                                                       | from 2"                                                                                         |
| <ul> <li>Slotted nut</li> </ul>                                               | from DN 32 PN 40                                                                                |
| Weight                                                                        |                                                                                                 |
| <ul> <li>Instrument weight (depending on<br/>process fitting)</li> </ul>      | approx. 0.8 8 kg (0.176 17.64 lbs)                                                              |
| - Rod: ø 8 mm (0.315 in) - polished                                           | approx. 400 g/m (4.3 oz/ft)                                                                     |
| Probe length L (from seal surface)                                            |                                                                                                 |
| - Rod: ø 8 mm (0.315 in) - polished                                           | up to 4 m (13.12 ft) - also possible for segmented rods                                         |
| <ul> <li>Trimming accuracy - rod</li> </ul>                                   | $\pm 1$ mm + 0.05 % of the rod length                                                           |
|                                                                               |                                                                                                 |

<sup>1)</sup> All wetted parts.

| Lateral load with rod: ø 8 mm (0.315 in)<br>- polished      | 10 Nm (7.38 lbf ft)                                 |  |  |
|-------------------------------------------------------------|-----------------------------------------------------|--|--|
| Torque for exchangeable rod probe (in the process fitting)  | max. 4.5 Nm (3.32 lbf ft)                           |  |  |
| Torque for NPT cable glands and Condu                       | it tubes                                            |  |  |
| <ul> <li>Plastic housing</li> </ul>                         | max. 10 Nm (7.376 lbf ft)                           |  |  |
| - Aluminium/Stainless steel housing                         | ing max. 50 Nm (36.88 lbf ft)                       |  |  |
| Input variable                                              |                                                     |  |  |
| Measured variable                                           | Level of liquids                                    |  |  |
| Min. dielectric constant of the medium                      | ε <sub>r</sub> ≥1.6                                 |  |  |
| Output variable                                             |                                                     |  |  |
| Output signal                                               | digital output signal, format according to IEEE-754 |  |  |
| Sensor address                                              | 126 (default setting)                               |  |  |
| Damping (63 % of the input variable)                        | 0 999 s, adjustable                                 |  |  |
| Profibus PA profile                                         | 3.02                                                |  |  |
| Number of FBs with AI (function blocks with analogue input) | 3                                                   |  |  |
| Default values                                              |                                                     |  |  |
| – 1.FB                                                      | Primary Value (filling height linearized in %)      |  |  |
| – 2. FB                                                     | Secondary Value 1 (filling height in %)             |  |  |
| – 3. FB                                                     | Secondary Value 2 (distance value)                  |  |  |
| Current value                                               |                                                     |  |  |
| <ul> <li>Non-Ex and Ex ia instrument</li> </ul>             | 10 mA, ±0.5 mA                                      |  |  |
| <ul> <li>Ex-d-ia instruments</li> </ul>                     | 16 mA, ±0.5 mA                                      |  |  |
| Resolution, digital                                         | < 1 mm (0.039 in)                                   |  |  |
| Accuracy (according to DIN EN 60770                         | D-1)                                                |  |  |
| Process reference conditions according                      | to DIN EN 61298-1                                   |  |  |
| - Temperature                                               | +18 +30 °C (+64 +86 °F)                             |  |  |
| - Relative humidity 45 75 %                                 |                                                     |  |  |

Air pressure

Mounting, reference conditions

Min. distance to internal installations > 500 mm (19.69 in)
 Vessel metallic, ø 1 m (3.281 ft), centric mounting, process fitting flush with the vessel ceiling
 Medium Water/Oil (dielectric constant ~2.0)<sup>2</sup>)
 Mounting Probe end does not touch the vessel bottom
 Sensor parameter adjustment No gating out of false signals carried out

(+12.5 ... +15.4 psig)

+860 ... +1060 mbar/+86 ... +106 kPa

<sup>2)</sup> With interface measurement = 2.0
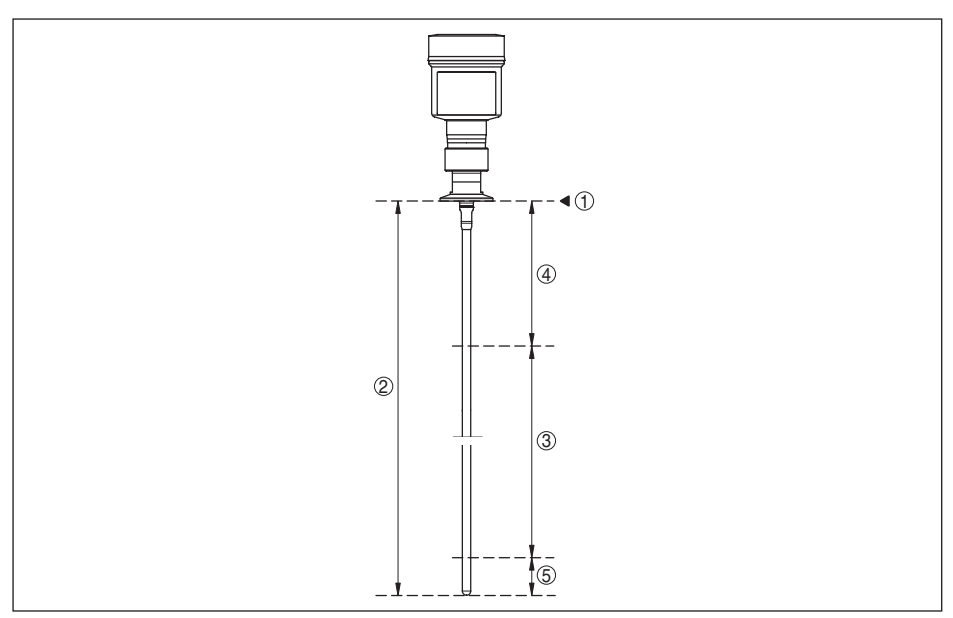

Fig. 45: Measuring ranges - SITRANS LG240

- 1 Reference plane
- 2 Probe length L
- 3 Measuring range (default setting refers to the measuring range in water)
- 4 Upper dead band (see following diagrams grey section)
- 5 Lower dead band (see following diagrams grey section)

Typical deviation - Interface measure-  $\pm 5 \text{ mm} (0.197 \text{ in})$ 

ment

Typical deviation - Total level interface See following diagrams measurement

Typical deviation - Level measurement<sup>3)4)</sup> See following diagrams

- <sup>3)</sup> Depending on the mounting conditions, deviations can occur which can be rectified by adapting the adjustment or changing the measured value offset in the DTM service mode.
- <sup>4)</sup> The dead bands can be optimized via a false signal suppression.

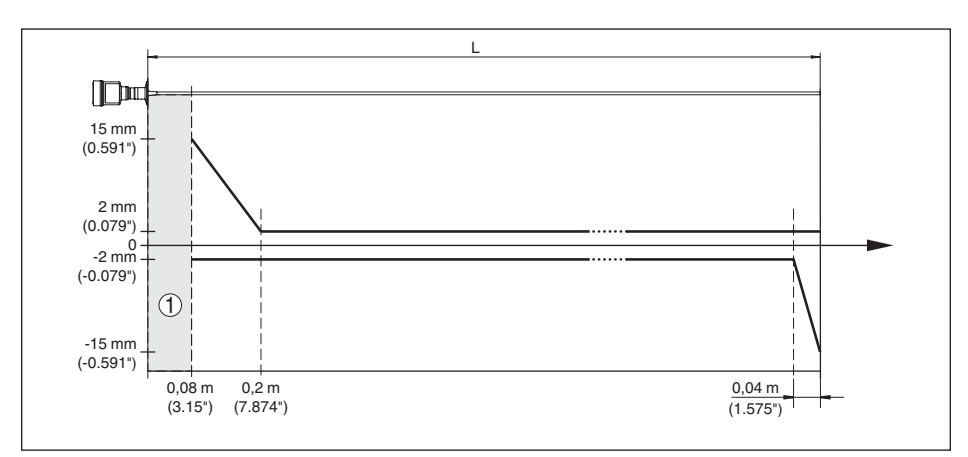

Fig. 46: Deviation SITRANS LG240 in rod version in water

- 1 Dead band (no measurement possible in this area)
- L Probe length

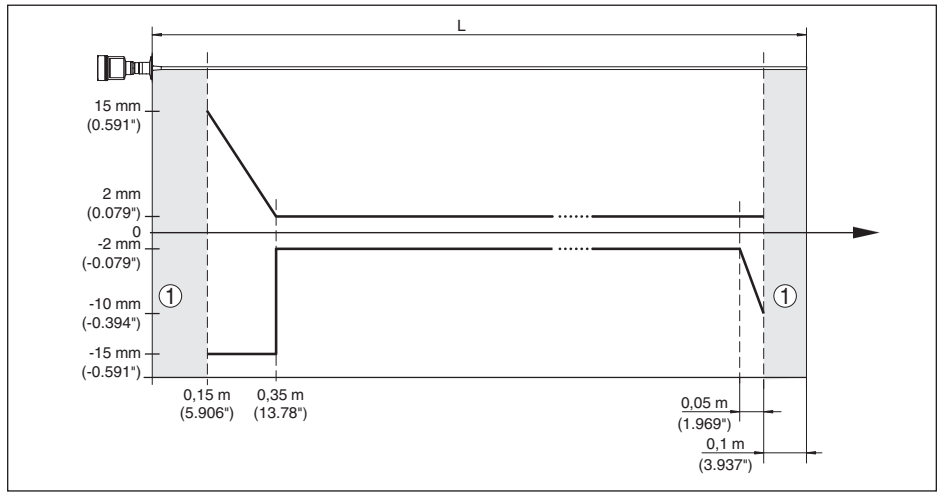

Fig. 47: Deviation SITRANS LG240 in rod version in oil

- 1 Dead band (no measurement possible in this area)
- L Probe length

Repeatability

 $\leq \pm 1 \text{ mm}$ 

| variables influencing measurement accuracy |
|--------------------------------------------|
|--------------------------------------------|

Temperature drift - Digital output

±3 mm/10 K relating to the max. measuring range or max. 10 mm (0.394 in)

Additional deviation through electromag-  $\,<\pm10$  mm (<  $\pm0.394$  in) netic interference acc. to EN 61326

#### Influence of the superimposed gas and pressure on measurement accuracy

The propagation speed of the radar impulses in gas or vapour above the medium is reduced by high pressure. This effect depends on the superimposed gas or vapours.

The following table shows the resulting deviation for some typical gases and vapours. The specified values refer to the distance. Positive values mean that the measured distance is too large, negative values that the measured distance is too small.

| Gas phase               | Temperature     | Pressure          |                   |                   |
|-------------------------|-----------------|-------------------|-------------------|-------------------|
|                         |                 | 1 bar (14.5 psig) | 10 bar (145 psig) | 50 bar (725 psig) |
| Air                     | 20 °C (68 °F)   | 0 %               | 0.22 %            | 1.2 %             |
|                         | 200 °C (392 °F) | -0.01 %           | 0.13 %            | 0.74 %            |
|                         | 400 °C (752 °F) | -0.02 %           | 0.08 %            | 0.52 %            |
| Hydrogen                | 20 °C (68 °F)   | -0.01 %           | 0.1 %             | 0.61 %            |
|                         | 200 °C (392 °F) | -0.02 %           | 0.05 %            | 0.37 %            |
|                         | 400 °C (752 °F) | -0.02 %           | 0.03 %            | 0.25 %            |
| Steam (saturated steam) | 100 °C (212 °F) | 0.26 %            | -                 | -                 |
|                         | 180 °C (356 °F) | 0.17 %            | 2.1 %             | -                 |
|                         | 264 °C (507 °F) | 0.12 %            | 1.44 %            | 9.2 %             |
|                         | 366 °C (691 °F) | 0.07 %            | 1.01 %            | 5.7 %             |

| Characteristics and performanc   | e data                                                       |
|----------------------------------|--------------------------------------------------------------|
| Measuring cycle time             | < 500 ms                                                     |
| Step response time <sup>5)</sup> | ≤ 3 s                                                        |
| Max. filling/emptying speed      | 1 m/min                                                      |
|                                  | Products with high dielectric constant (>10) up to 5 m/ min. |

#### Ambient conditions

Ambient, storage and transport tempera- -40 ... +80 °C (-40 ... +176 °F) ture

#### **Process conditions**

For the process conditions, please also note the specifications on the type label. The lowest value always applies.

The measurement error through the process conditions in the specified pressure and temperature range is < 1 %.

| Process pressure                                              | -1 +16 bar/-100 +1600 kPa (-14.5 +232 psig), depending on the process fitting     |  |
|---------------------------------------------------------------|-----------------------------------------------------------------------------------|--|
| Vessel pressure relating to the flange nominal pressure stage | see supplementary instructions manual "Flanges ac-<br>cording to DIN-EN-ASME-JIS" |  |
| Process temperature (Clamp or flange temperature)             |                                                                                   |  |

cess temperature (Clamp or flange temperature)

- FFKM (Kalrez 6621) -20 ... +150 °C (-4 ... +302 °F)

Time span after a sudden measuring distance change by max. 0.5 m in liquid applications, max 2 m with bulk solids applications, until the output signal has taken for the first time 90 % of the final value (IEC 61298-2).

- EPDM (Freudenberg 70 EPDM 291) -20 ... +130 °C (-4 ... +266 °F)
- FEPM (Vi 602 Extreme-ETP, Fa. COG) -10 ... +150 °C (+14 ... +302 °F)

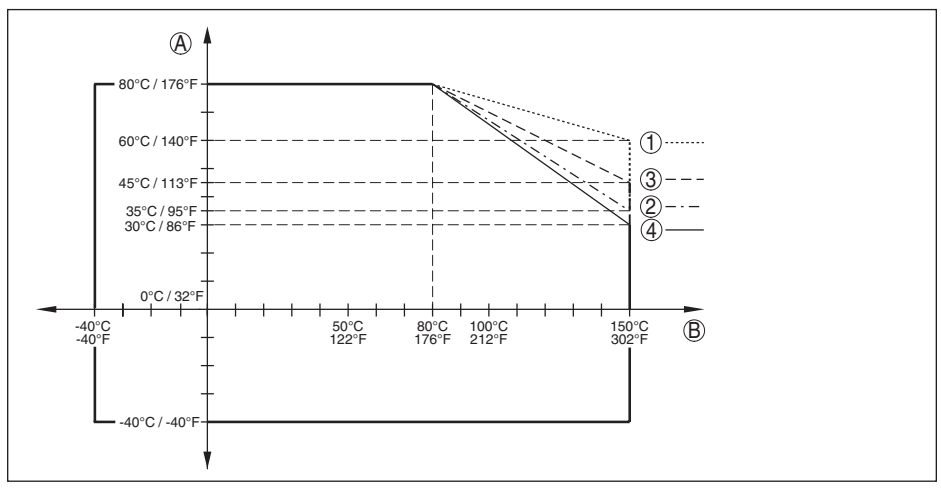

Fig. 48: Ambient temperature - process temperature, standard version

- A Ambient temperature
- B Process temperature (depending on the seal material)
- 1 Aluminium housing
- 2 Plastic housing
- 3 Stainless steel housing, precision casting
- 4 Stainless steel housing, electropolished

#### SIP process temperature (SIP=Sterilization in place)

Seals suitable for vapour: FFKM (Kalrez 6621) or EPDM (Freudenberg 70 EPDM 291)

Vapour stratification up to 2 h

+150 °C (+302 F)

#### Mechanical stress

Vibration resistance

| <ul> <li>Rod probe</li> </ul> | 1 g with 5 200 Hz according EN 60068-2-6 (vibration at resonance) with rod length 50 cm (19.69 in) |
|-------------------------------|----------------------------------------------------------------------------------------------------|
| Shock resistance              |                                                                                                    |
| <ul> <li>Rod probe</li> </ul> | 25 g, 6 ms according to EN 60068-2-27 (mechanical shock) with rod length 50 cm (19.69 in)          |

#### Electromechanical data - version IP 66/IP 67 and IP 66/IP 68; 0.2 bar

Options of the cable entry

| M20 x 1.5; 1/2 NPT                                     |
|--------------------------------------------------------|
| M20 x 1.5; $\frac{1}{2}$ NPT (cable ø see below table) |
| M20 x 1.5; 1/2 NPT                                     |
| ½ NPT                                                  |
|                                                        |

| Material ca- Material se | Material seal | Cable diameter |        |         |         |          |
|--------------------------|---------------|----------------|--------|---------|---------|----------|
| ble gland                | insert        | 4.5 8.5 mm     | 5 9 mm | 6 12 mm | 7 12 mm | 10 14 mm |
| PA                       | NBR           | -              | •      | •       | -       | •        |
| Brass, nickel-<br>plated | NBR           | •              | •      | •       | -       | -        |
| Stainless<br>steel       | NBR           | -              | •      | •       | _       | •        |

Wire cross-section (spring-loaded terminals)

- Massive wire, stranded wire 0.2 ... 2.5 mm<sup>2</sup> (AWG 24 ... 14)
- Stranded wire with end sleeve 0.2 ... 1.5 mm<sup>2</sup> (AWG 24 ... 16)

#### Electromechanical data - version IP 66/IP 68 (1 bar)

| Options of the cable entry                                             |                                     |
|------------------------------------------------------------------------|-------------------------------------|
| <ul> <li>Cable gland with integrated connec-<br/>tion cable</li> </ul> | M20 x 1.5 (cable: ø 5 9 mm)         |
| - Cable entry                                                          | ½ NPT                               |
| <ul> <li>Blind plug</li> </ul>                                         | M20 x 1.5; 1/2 NPT                  |
| Connection cable                                                       |                                     |
| - Wire cross-section                                                   | 0.5 mm <sup>2</sup> (AWG 20)        |
| - Wire resistance                                                      | < 0.036 Ω/m                         |
| <ul> <li>Tensile strength</li> </ul>                                   | < 1200 N (270 lbf)                  |
| <ul> <li>Standard length</li> </ul>                                    | 5 m (16.4 ft)                       |
| - Max. length                                                          | 180 m (590.6 ft)                    |
| <ul> <li>Min. bending radius</li> </ul>                                | 25 mm (0.984 in) with 25 °C (77 °F) |
| - Diameter                                                             | approx. 8 mm (0.315 in)             |
| <ul> <li>Colour - Non-Ex version</li> </ul>                            | Black                               |
| - Colour - Ex-version                                                  | Blue                                |
|                                                                        |                                     |

| Display and adjustment module                                                                        |                        |
|----------------------------------------------------------------------------------------------------|------------------------|
| Display element                                                                                      | Display with backlight |
| Measured value indication                                                                            |                        |
| <ul> <li>Number of digits</li> </ul>                                                                 | 5                      |
| <ul> <li>Size of digits</li> </ul>                                                                   | W x H = 7 x 13 mm      |
| Adjustment elements                                                                                  |                        |
| – 4 keys                                                                                             | [OK], [->], [+], [ESC] |
| - Switch                                                                                             | Bluetooth On/Off       |
| Protection rating                                                                                    |                        |
| - unassembled                                                                                        | IP 20                  |
| - mounted in the housing without lid                                                                 | IP 40                  |
| Materials                                                                                            |                        |
| - Housing                                                                                            | ABS                    |
| Protection rating<br>- unassembled<br>- mounted in the housing without lid<br>Materials<br>- Housing | IP 20<br>IP 40<br>ABS  |

- Inspection window Functional safety

Polyester foil SIL non-reactive

Integrated clock

| Date format                | Day.Month.Year |
|----------------------------|----------------|
| Time format                | 12 h/24 h      |
| Time zone, factory setting | CET            |
| Max. rate deviation        | 10.5 min/year  |

#### Additional output parameter - Electronics temperature

Output of the values

| - Indication | Via the display and adjustment module                                     |
|--------------|---------------------------------------------------------------------------|
| - Analogue   | Via the current output                                                    |
| - Digital    | Via the digital output signal (depending on the electron-<br>ics version) |
| Range        | -40 +85 °C (-40 +185 °F)                                                  |
| Resolution   | < 0.1 K                                                                   |
| Accuracy     | ±3 K                                                                      |

#### Voltage supply

| Operating voltage U <sub>B</sub>                                            |                                              |  |
|-----------------------------------------------------------------------------|----------------------------------------------|--|
| - Non-Ex instrument                                                         | 9 32 V DC                                    |  |
| <ul> <li>Ex-ia instrument - Power supply<br/>FISCO model</li> </ul>         | 9 17.5 V DC                                  |  |
| <ul> <li>Ex-ia instrument - Power supply<br/>ENTITY model</li> </ul>        | 9 24 V DC                                    |  |
| <ul> <li>Ex-d-ia instrument</li> </ul>                                      | 16 32 V DC                                   |  |
| Operating voltage $U_{_{ m B}}$ - illuminated display and adjustment module |                                              |  |
| <ul> <li>Non-Ex instrument</li> </ul>                                       | 13.5 32 V DC                                 |  |
| <ul> <li>Ex-ia instrument - Power supply<br/>FISCO model</li> </ul>         | 13.5 17.5 V DC                               |  |
| <ul> <li>Ex-ia instrument - Power supply<br/>ENTITY model</li> </ul>        | 13.5 24 V DC                                 |  |
| <ul> <li>Ex-d-ia instrument</li> </ul>                                      | No lighting possible (integrated ia barrier) |  |
| Number of sensors per DP/PA segment coupler, max.                           |                                              |  |
| – Non-Ex                                                                    | 32                                           |  |
| – Ex                                                                        | 10                                           |  |
| Potential connections and electrical separating measures in the instrument  |                                              |  |
| Electronics                                                                 | Not non-floating                             |  |

Galvanically connected with the metal process fitting Ground terminal Galvanic separation between electronics and metal housing parts 500 V AC

44576-EN-171021

#### Electrical protective measures

#### Protection rating

| Housing material                      | Version        | Protection acc. to<br>IEC 60529 | Protection acc. to NEMA |  |  |  |
|---------------------------------------|----------------|---------------------------------|-------------------------|--|--|--|
| Plastic                               | Single chamber | IP 66/IP 67                     | Туре 4Х                 |  |  |  |
|                                       | Double chamber | IP 66/IP 67                     | Type 4X                 |  |  |  |
| Aluminium                             | Single chamber | IP 66/IP 68 (0.2 bar)           | Type 6P                 |  |  |  |
|                                       | Double chamber | IP 66/IP 67                     | Туре 4Х                 |  |  |  |
|                                       |                | IP 66/IP 68 (0.2 bar)           | Туре 6Р                 |  |  |  |
| Stainless steel, electro-<br>polished | Single chamber | IP 66/IP 68 (0.2 bar)           | Туре 6Р                 |  |  |  |
| Stainless steel, precision            | Single chamber | IP 66/IP 68 (0.2 bar)           | Type 6P                 |  |  |  |
| casting                               | Double chamber | IP 66/IP 67                     | Туре 4Х                 |  |  |  |
|                                       |                | IP 66/IP 68 (0.2 bar)           | Type 6P                 |  |  |  |

Connection of the feeding power supply Networks of overvoltage category III unit

Altitude above sea level

| up to 2000 m (6562 ft)  |
|-------------------------|
| up to 5000 m (16404 ft) |
| 4                       |
| III <sup>7)</sup>       |
|                         |

#### Approvals

Instruments with approvals can have deviating technical data (depending on the version). For such instruments, the corresponding approval documents must be noted.

# 11.2 Communication Profibus PA

#### Instrument master file

The instrument master file (GSD) contains the characteristic data of the Profibus PA instrument. These data are, e.g. the permissible transmission rates as well as information on diagnostics values and the format of the measured value outputted by the PA instrument.

A bitmap file is also provided for the Profibus network planning tool. This file is installed automatically when the GSD file is integrated. The bitmap file is used for symbolic indication of the PA instrument in the configuration tool.

#### ID number

Each Profibus instrument gets an unambiguous ident number (ID number) from the Profibus user organisation (PNO). This ID number is also included in the name of the GSD file. Optionally in addition to this manufacturer-specific GSD file, PNO also provides a general so-called profile-specific GSD file. If the general GSD file is used, the sensor must be set to the profile-specific ident number via the DTM software. By default, the sensor operates with the manufacturer-specific ID number.

- <sup>6)</sup> When used with fulfilled housing protection
- 7) IEC 61010-1

When using the instruments on a segment coupler SK-2 or SK-3, no special GSD files are required. SI0181B9

| Device name       | Instrur | nent ID                             | GSD file name |                  |  |  |  |  |  |
|-------------------|---------|-------------------------------------|---------------|------------------|--|--|--|--|--|
|                   | Siemens | Instrument class in<br>profile 3.02 | Siemens       | Profile-specific |  |  |  |  |  |
| SITRANS series LG | 0x81B9  | 0x9702                              | SI0181B9.GSD  | PA139702.GSD     |  |  |  |  |  |

The following table shows the instrument ID and the GSD names for the SITRANS LG sensor series.

#### Cyclical data traffic

The master class 1 (e.g. PLC) cyclically reads out measured values from the sensor during operation. The below block diagram below shows which data can be accessed by the PLC.

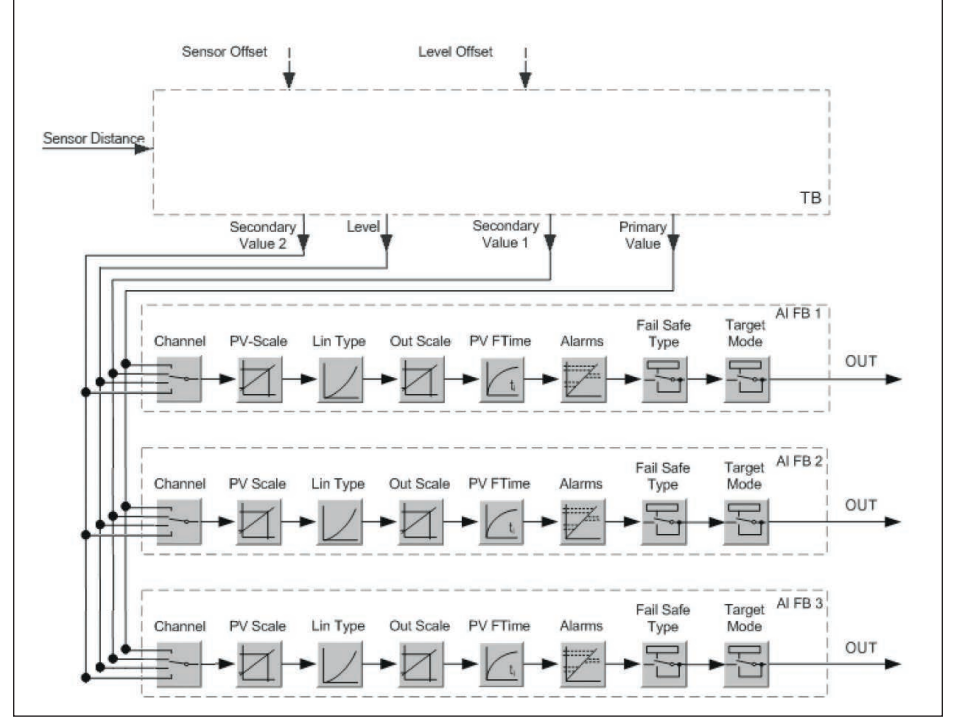

Fig. 49: SITRANS LG240: Block diagram with AI FB 1 ... AI FB 3 OUT values TB Transducer Block FB 1 ... FB 3 Function Block

#### Module of the PA sensors

For the cyclic data traffic, SITRANS LG240 provides the following modules:

- AI FB1 (OUT)
- Out value of the AI FB1 after scaling
- AI FB2 (OUT)

- Out value of the AI FB2 after scaling
- AI FB3 (OUT)
- Out value of the AI FB3 after scaling
- Free Place
  - This module must be used if a value in the data telegram of the cyclical data traffic should not be used (e.g. replacement of temperature and Additional Cyclic Value)

A maximum of three modules can be active. By means of the configuration software of the Profibus master you can determine the configuration of the cyclical data telegram with these modules. The procedure depends on the respective configuration software.

# • Note:

The modules are available in two versions:

- Short for Profibus master supporting only one "Identifier Format" byte, e.g. Allen Bradley
- Long for Profibus master only supporting the "Identifier Format" byte, e.g. Siemens S7-300/400

#### Examples of telegram configuration

In the following you will see how the modules can be combined and how the appendant data telegram is structured.

#### Example 1

- AI FB1 (OUT)
- AI FB2 (OUT)
- AI FB3 (OUT)

| Byte-<br>No. | 1    | 2            | 3              | 4     | 5      | 6    | 7            | 8              | 9     | 10     | 11   | 12           | 13             | 14    | 15     |
|--------------|------|--------------|----------------|-------|--------|------|--------------|----------------|-------|--------|------|--------------|----------------|-------|--------|
| Format       | IEEE | -754-F<br>va | loating<br>lue | point | Status | IEEE | -754-F<br>va | loating<br>lue | point | Status | IEEE | -754-F<br>va | loating<br>lue | point | Status |
| Value        |      | AI FB1       | (OUT           | )     | AI FB1 |      | AI FB2       | (OUT)          |       | AI FB2 | )    | AI FB3       |                |       |        |

#### Example 2

- AI FB1 (OUT)
- Free Place
- Free Place

| Byte-No. | 1 | 5             |                  |  |        |
|----------|---|---------------|------------------|--|--------|
| Format   |   | IEEE-754-Floa | ting point value |  | Status |
| Value    |   | AI FB1        |                  |  |        |

# Note:

Bytes 6-15 are not used in this example.

# 44576-EN-171021

# Data format of the output signal

| Byte4  | Byte3 | Byte2    | Byte1  | Byte0 |
|--------|-------|----------|--------|-------|
| Status | Va    | lue (IEE | E-754) |       |

Fig. 50: Data format of the output signal

The status byte corresponds to profile 3.02 "Profibus PA Profile for Process Control Devices" coded. The status "Measured value OK" is coded as 80 (hex) (Bit7 = 1, Bit6 ... 0 = 0).

|             |     |     | Byte | e n            |                |                |     |     | Byte n+1 |             |     |     |     |     |     | Byte n+2    |     |     |     |                 |     |                         |     | Byte n+3 |     |     |     |                |      |       |     |  |
|-------------|-----|-----|------|----------------|----------------|----------------|-----|-----|----------|-------------|-----|-----|-----|-----|-----|-------------|-----|-----|-----|-----------------|-----|-------------------------|-----|----------|-----|-----|-----|----------------|------|-------|-----|--|
| Bit         | Bit | Bit | Bit  | Bit            | Bit            | Bit            | Bit | Bit | Bit      | Bit         | Bit | Bit | Bit | Bit | Bit | Bit         | Bit | Bit | Bit | Bit             | Bit | Bit                     | Bit | Bit      | Bit | Bit | Bit | Bit            | Bit  | Bit   | Bit |  |
| 7           | 6   | 5   | 4    | 3              | 2              | 1              | 0   | 7   | 6        | 5           | 4   | 3   | 2   | 1   | 0   | 7           | 6   | 5   | 4   | 3               | 2   | 1                       | 0   | 7        | 6   | 5   | 4   | 3              | 2    | 1     | 0   |  |
| VZ          | 27  | 26  | 25   | 2 <sup>4</sup> | 2 <sup>3</sup> | 2 <sup>2</sup> | 21  | 20  | 21       | 2-2         | 2-3 | 2-4 | 25  | 26  | 27  | 2-8         | 2.9 | 210 | 211 | 2 <sup>12</sup> | 213 | 214                     | 215 | 216      | 217 | 218 | 219 | 2 <sup>2</sup> | ¢ 22 | 1 222 | 223 |  |
| Sigr<br>Bit | 1   |     | Exp  | one            | ent            |                |     |     |          | Significant |     |     |     |     |     | Significant |     |     |     |                 |     | Significant Significant |     |          |     |     |     |                |      |       |     |  |

The measured value is transferred as a 32 bit floating point number in the IEEE-754 format.

Value = (-1)<sup>VZ</sup> • 2<sup>(Exponent - 127)</sup> • (1 + Significant)

Fig. 51: Data format of the measured value

#### Coding of the status byte associated with the PA output value

You can find further information for the coding of the status byte in the Device Description 3.02 on <u>www.profibus.com</u>.

| Status code | Description according to<br>Profibus standard                      | Possible cause                                                                                                    |
|-------------|--------------------------------------------------------------------|----------------------------------------------------------------------------------------------------|
| 0 x 00      | bad - non-specific                                                 | Flash-Update active                                                                                                    |
| 0 x 04      | bad - configuration error                                          | <ul> <li>Adjustment error</li> <li>Configuration error with PV-Scale (PV-Span too small)</li> <li>Unit irregularity</li> <li>Error in the linearization table</li> </ul> |
| 0 × 0C      | bad - sensor failure                                               | Hardware error     Converter error     Leakage pulse error     Trigger error                                                                                             |
| 0 x 10      | bad - sensor failure                                               | <ul> <li>Measured value generation error</li> <li>Temperature measurement error</li> </ul>                                                                               |
| 0 x 1f      | bad - out of service con-<br>stant                                 | "Out of Service" mode switched on                                                                                                    |
| 0 x 44      | uncertain - last unstable<br>value                                 | Failsafe replacement value (Failsafe-Mode = "Last val-<br>ue" and already valid measured value since switching<br>on)                                                    |
| 0 x 48      | uncertain substitute set                                           | <ul> <li>Switch on simulation</li> <li>Failsafe replacement value (Failsafe-Mode = "Fsafe value")</li> </ul>                                                             |
| 0 x 4c      | uncertain - initial value                                          | Failsafe replacement value (Failsafe-Mode = "Last valid value" and no valid measured value since switching on)                                                           |
| 0 x 51      | uncertain - sensor; con-<br>version not accurate - low<br>limited  | Sensor value < lower limit                                                                                                    |
| 0 x 52      | uncertain - sensor; con-<br>version not accurate - high<br>limited | Sensor value > upper limit                                                                                                    |
| 0 x 80      | good (non-cascade) - OK                                            | ОК                                                                                                    |

| Status code | Description according to<br>Profibus standard                     | Possible cause                                                                                                 |
|-------------|-------------------------------------------------------------------|----------------------------------------------------------------------------------------------------|
| 0 x 84      | good (non-cascade) - ac-<br>tive block alarm                      | Static revision (FB, TB) changed (10 sec. active, after the parameter of the static category has been written) |
| 0 x 89      | good (non-cascade) - ac-<br>tive advisory alarm - low<br>limited  | Lo-Alarm                                                                                                    |
| 0 x 8a      | good (non-cascade) - ac-<br>tive advisory alarm - high<br>limited | Hi-Alarm                                                                                                    |
| 0 x 8d      | good (non-cascade) - ac-<br>tive critical alarm - low<br>limited  | Lo-Lo-Alarm                                                                                                    |
| 0 x 8e      | good (non-cascade) - ac-<br>tive critical alarm - high<br>limited | Hi-Hi-Alarm                                                                                                    |

# 11.3 Dimensions

#### **Plastic housing**

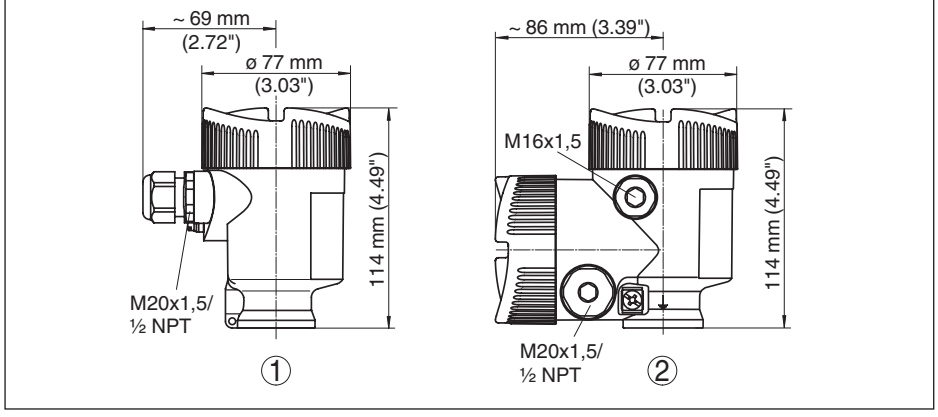

Fig. 52: Housing versions with protection rating IP 66/IP 67 - with integrated display and adjustment module the housing is 9 mm/0.35 in higher

- 1 Plastic single chamber
- 2 Plastic double chamber

#### Aluminium housing

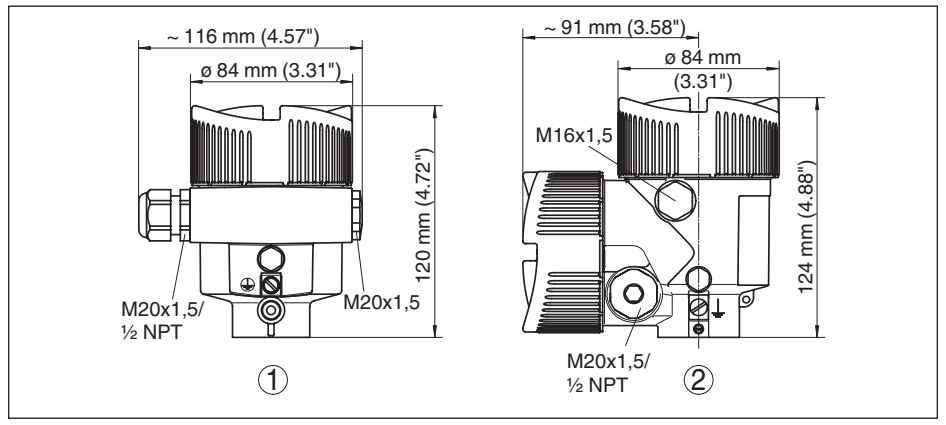

Fig. 53: Housing versions with protection rating IP 66/IP 68 (0.2 bar) - with integrated display and adjustment module the housing is 9 mm/0.35 in higher

- 1 Aluminium single chamber
- 2 Aluminium double chamber

#### Stainless steel housing

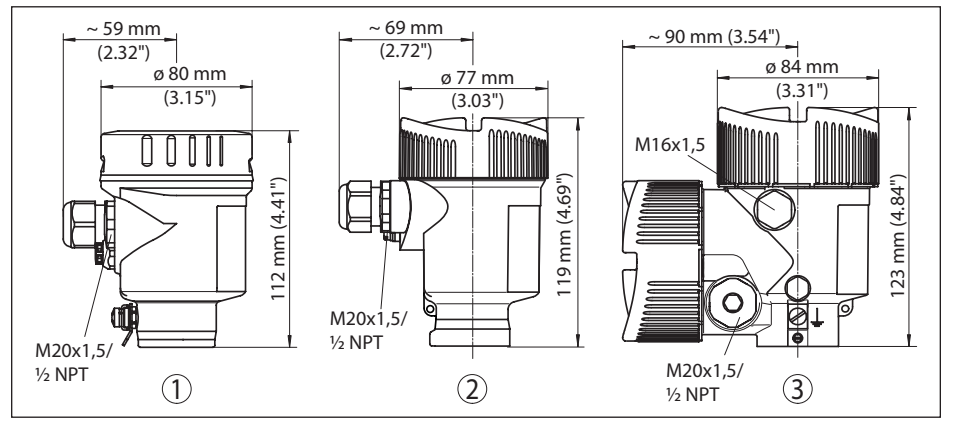

Fig. 54: Housing versions with protection rating IP 66/IP 68 (0.2 bar) - with integrated display and adjustment module the housing is 9 mm/0.35 in higher

- 1 Stainless steel single chamber (electropolished)
- 2 Stainless steel single chamber (precision casting)
- 3 Stainless steel double chamber housing (precision casting)

#### SITRANS LG240, rod version ø 8 mm (0.315 in), polished

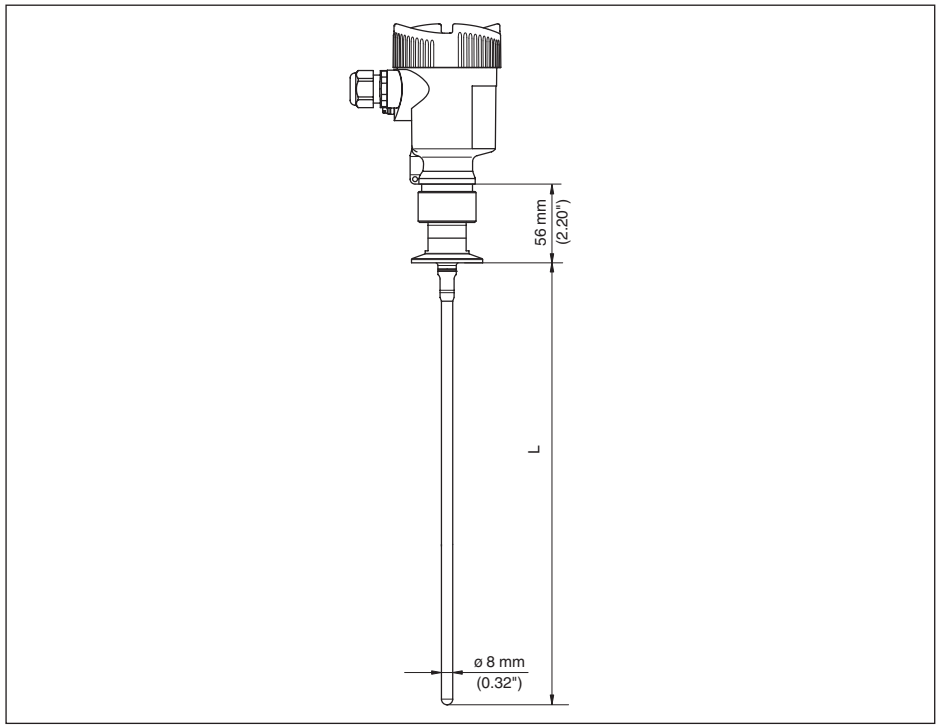

Fig. 55: SITRANS LG240, rod version ø 8 mm (0.315 in), polished

L Sensor length, see chapter "Technical data"

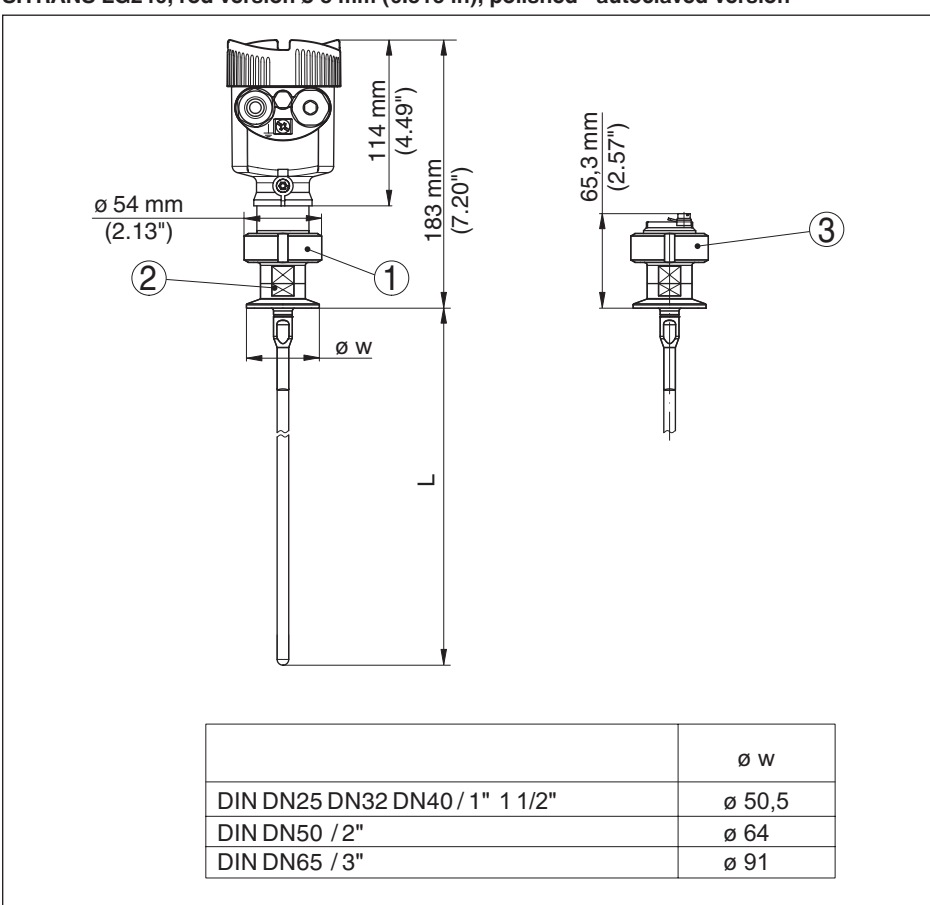

#### SITRANS LG240, rod version ø 8 mm (0.315 in), polished - autoclaved version

Fig. 56: SITRANS LG240, rod version ø 8 mm (0.315 in), polished - autoclaved version

1 Compression nut

2 Process fitting

3 Cover lid

44576-EN-171021

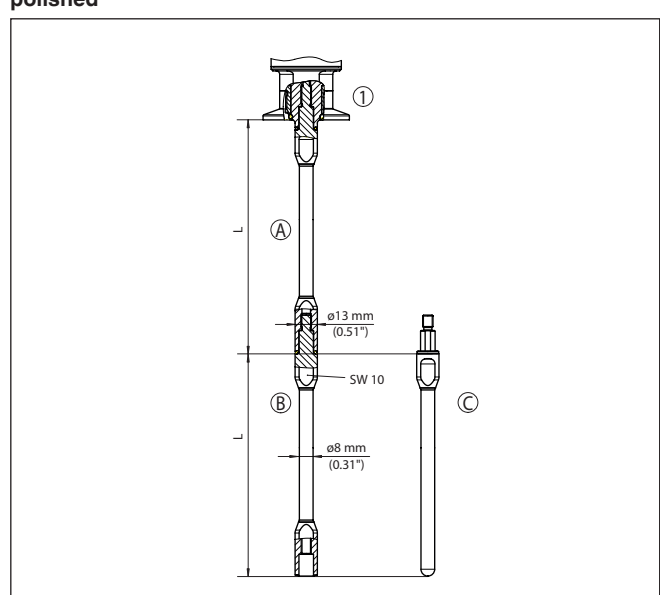

# Extension components - rod extension ø 8 mm (0.315 in), polished

Fig. 57: Extension rods with ø 8 mm (0.315 in)

- 1 Version with threaded fitting
- 2 Version with flange connection
- A Basic extension rod with ø 8 mm (0.315 in)
- B Extension rod with ø 8 mm (0.315 in)
- C End rod with ø 8 mm (0.315 in)
- L Length (order length)

# 11.4 Trademark

All the brands as well as trade and company names used are property of their lawful proprietor/ originator.

# INDEX

## A

Accessories - Display and adjustment module 11 - External display and adjustment unit 11 - Flanges 12 Adjustment - Max. adjustment 32, 33 - Min. adjustment 32, 33 Adjustment system 27 AI FB1 Function Block 36 Application 31, 32 Application area 9

# B

Backlight 39

# С

Channel 36 Connecting – To the PC 50 Copy sensor settings 47 Curve display – Echo curve 40 Cyclical data traffic 80

# D

Damping 37 Data format, output signal 81 Date of manufacture 48 Date/Time 42 Default values 42 Deviation 59, 61 Display format 38

# Ε

Echo curve memory 55 Echo curve of the setup 41 EDD (Enhanced Device Description) 54 Electrical connection 21 Error codes 58 Event memory 55

# F

Factory calibration date 48 False signal suppression 34 Fault rectification 59 Functional principle 9

# G

Gas phase 32

GSD file 79

#### Η

Hardware addressing 25, 30

## I

Inflowing medium 16 Installation position 14 Instrument address 24, 29 Instrument master file 79

# Κ

Key function 27

#### L

Language 38 Linearisation 35 Lock adjustment 37

## Μ

Main menu 29 Meas. certainty 39 Measured value indication 38 Measured value memory 55 Measurement loop name 30

# Ν

NAMUR NE 107 56 - Failure 57 - Maintenance 59 - Out of specification 58

#### Ρ

PA modules 80 Peak value indicator 39, 40 Probe length 30 Probe type 47 Profibus Ident Number 48

# Q

Quick setup 28, 49

# R

Read out info 48 Repair 69 Replacement parts – Electronics module 12 – Rod components 12 – Spacer 12 Reset 42

PBD-51041044

# S

Scaling 37 Scaling unit 37 Sensor characteristics 48 Sensor status 39 Simulation 41 Software addressing 25, 30 Special parameters 47 Status bytes PA output value 82

# Т

Telegram configuration 81 Type label 8 Type of medium 31

#### U

Units 30

# For more information

www.siemens.com/level

www.siemens.com/weighing

Siemens Canada Limited PD PA PI LW 1954 Technology Drive P.O. Box 4225 Peterborough, ON K9J 7B1, Canada email: techpubs.smpi@siemens.com Subject to change without prior notice PBD-51041044 Rev. 5.0

© Siemens AG 2017

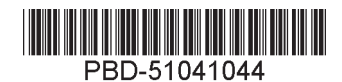

Printed in Canada

www.siemens.com/processautomation